# FESIMA – Solicitações via SP Sem Papel

Versão 1-20/10/2021

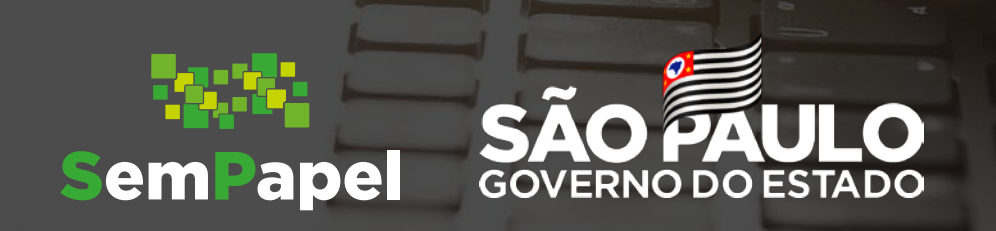

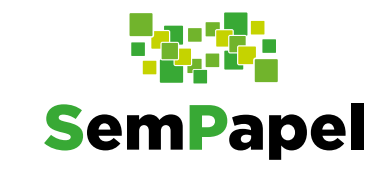

#### SP Sem Papel no Fundo Especial de Saúde para Imunização em Massa e Controle de Doenças

O FESIMA apoia a Secretaria da Saúde na produção de estudos e pesquisas que subsidiem o desenvolvimento de ações e políticas públicas priorizadas pelo programa de governo. Agora, o FESIMA passa a receber, avaliar, monitorar e controlar de forma on-line as diversas propostas de projetos, o que gera mais agilidade nos procedimentos, além de significativa redução de custos e uso de papel.

Cabe aos interessados em submeter projetos ao FESIMA utilizar o serviço Documentos Digitais do Programa SP Sem Papel para o envio de suas propostas de projetos.

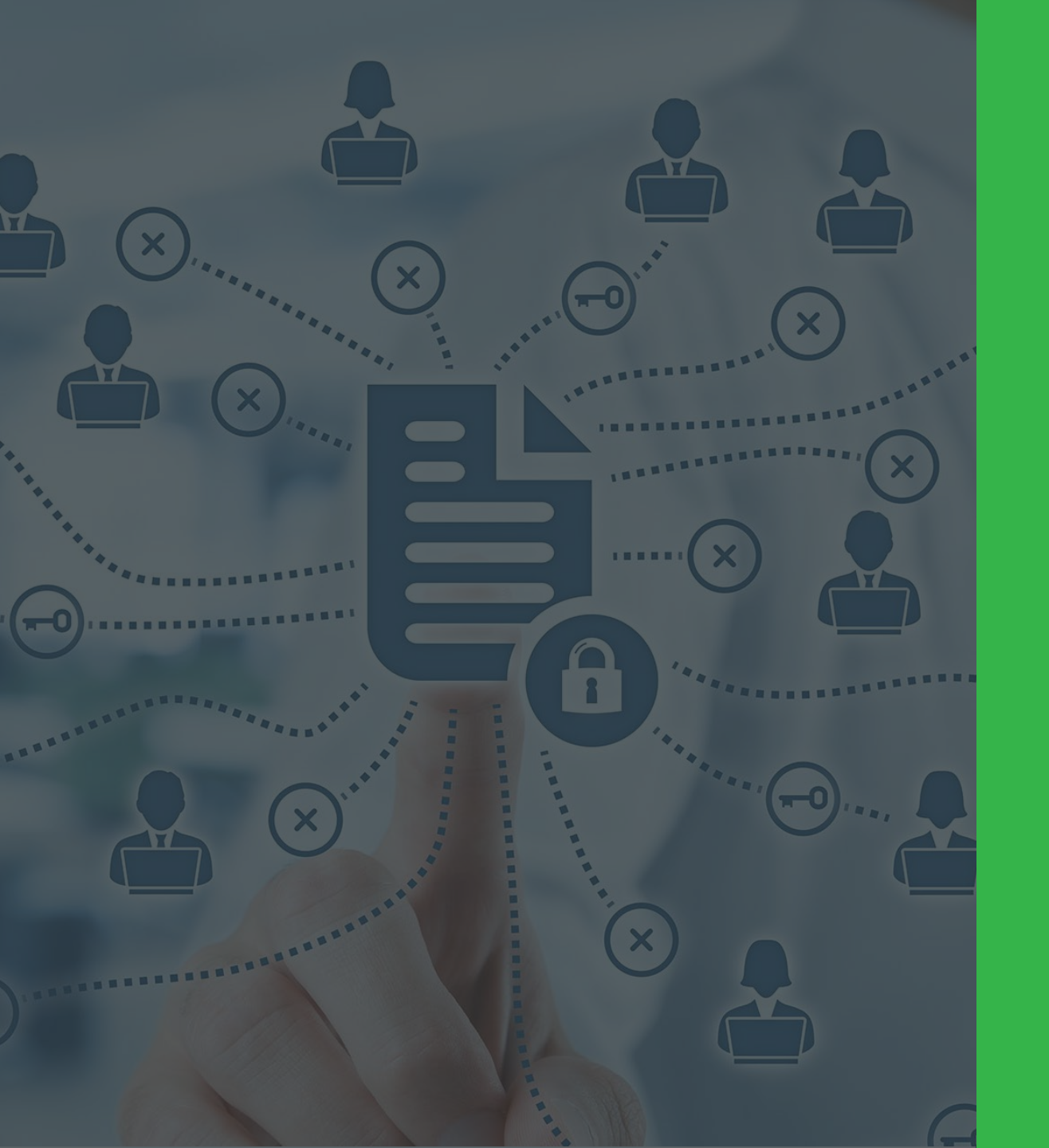

Fluxo de encaminhamento de solicitações

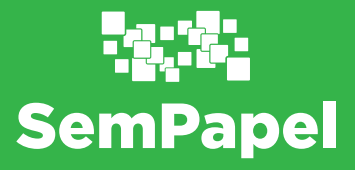

Acessar o serviço Documentos Digitais

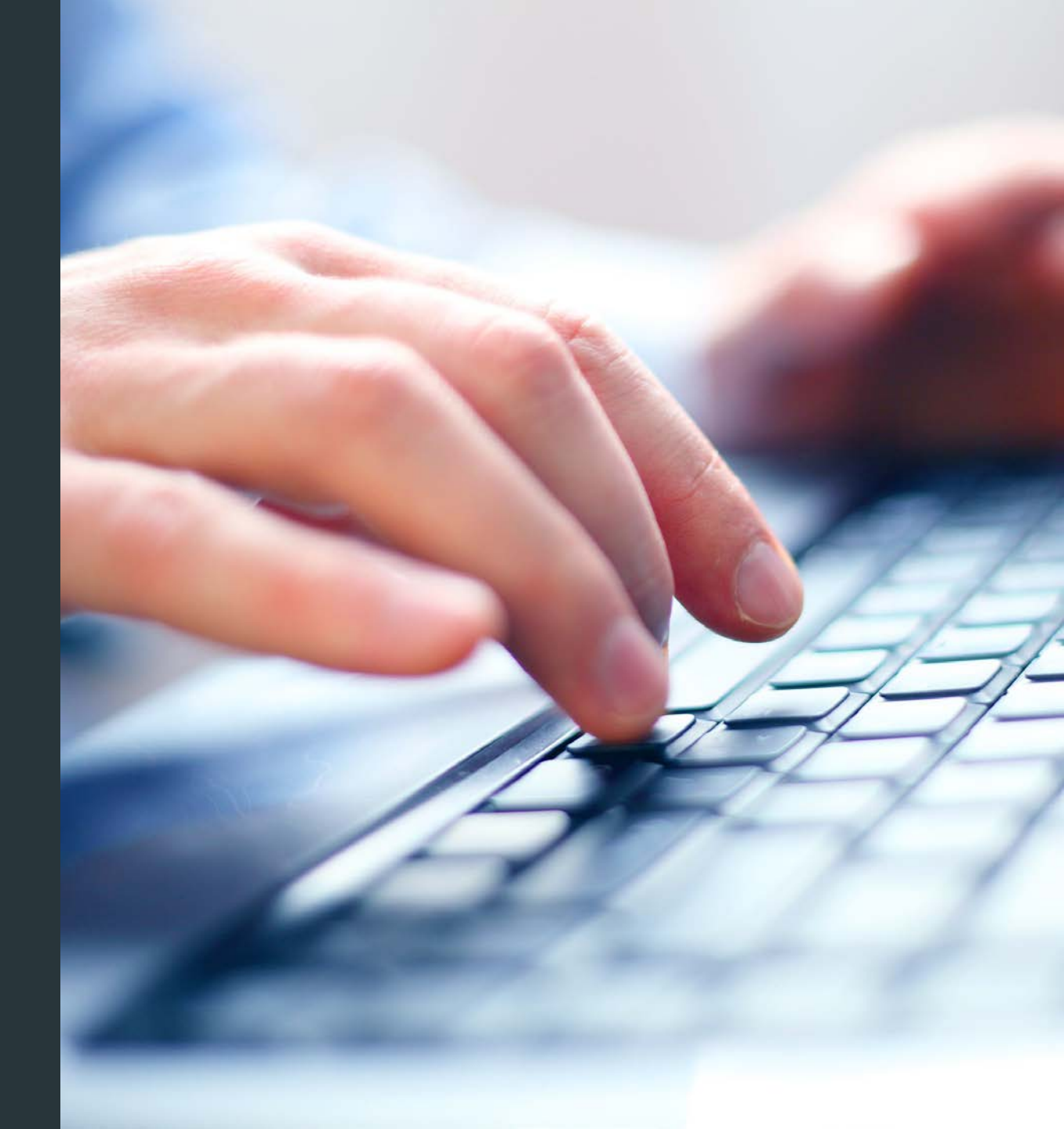

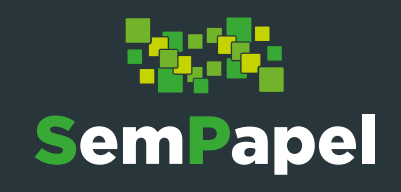

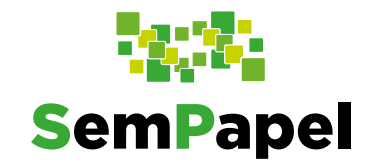

Para acessar o serviço Documentos Digitais, é necessário seguir os seguintes passos:

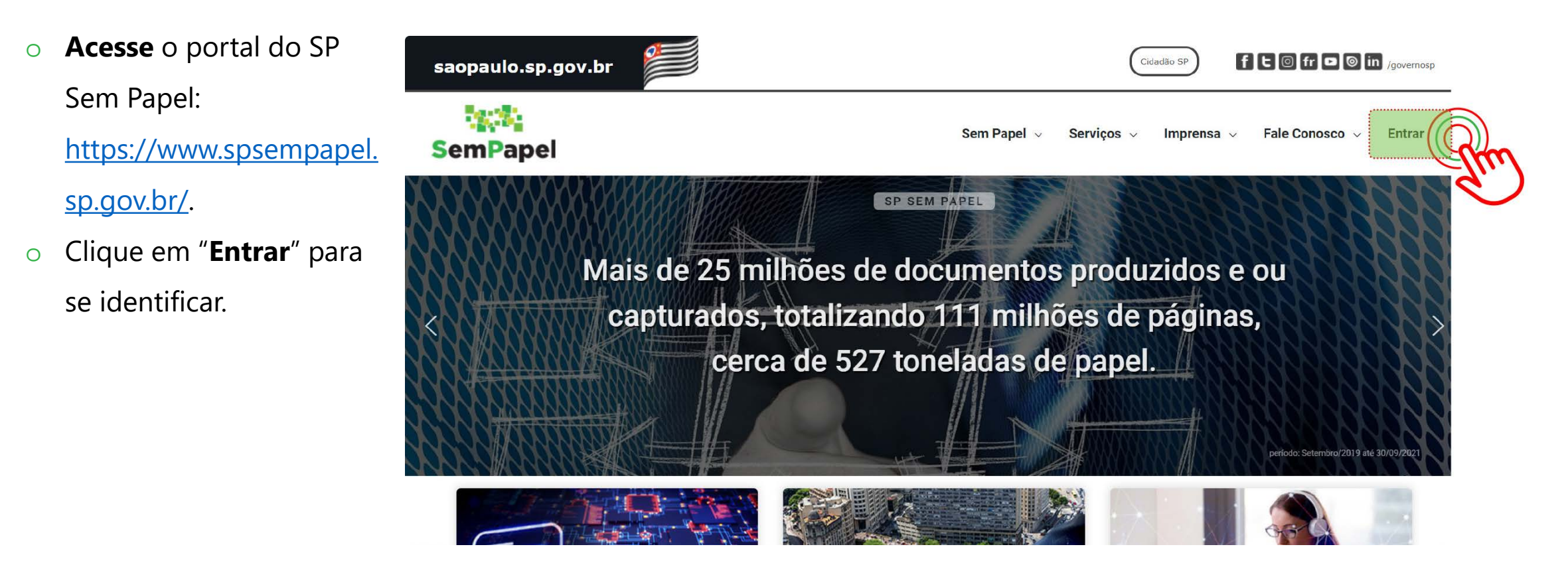

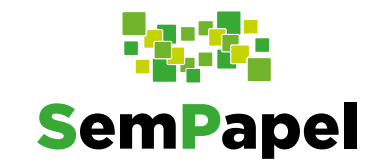

 Informe seu CPF e a Senha que você recebeu por e-mail. Clique em "Entrar".

Caso você não tenha recebido sua senha de acesso, entre em contato no 0800 710 0064.

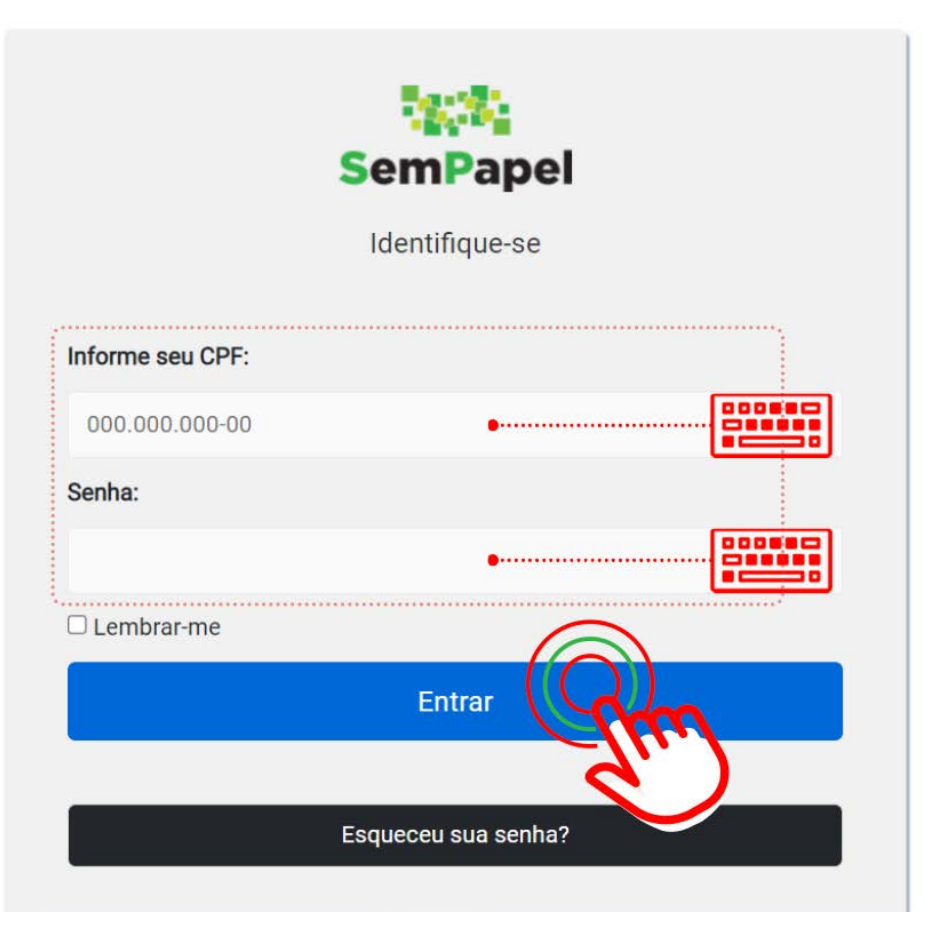

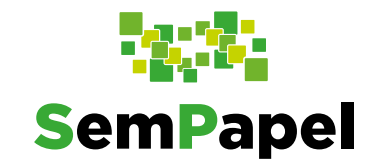

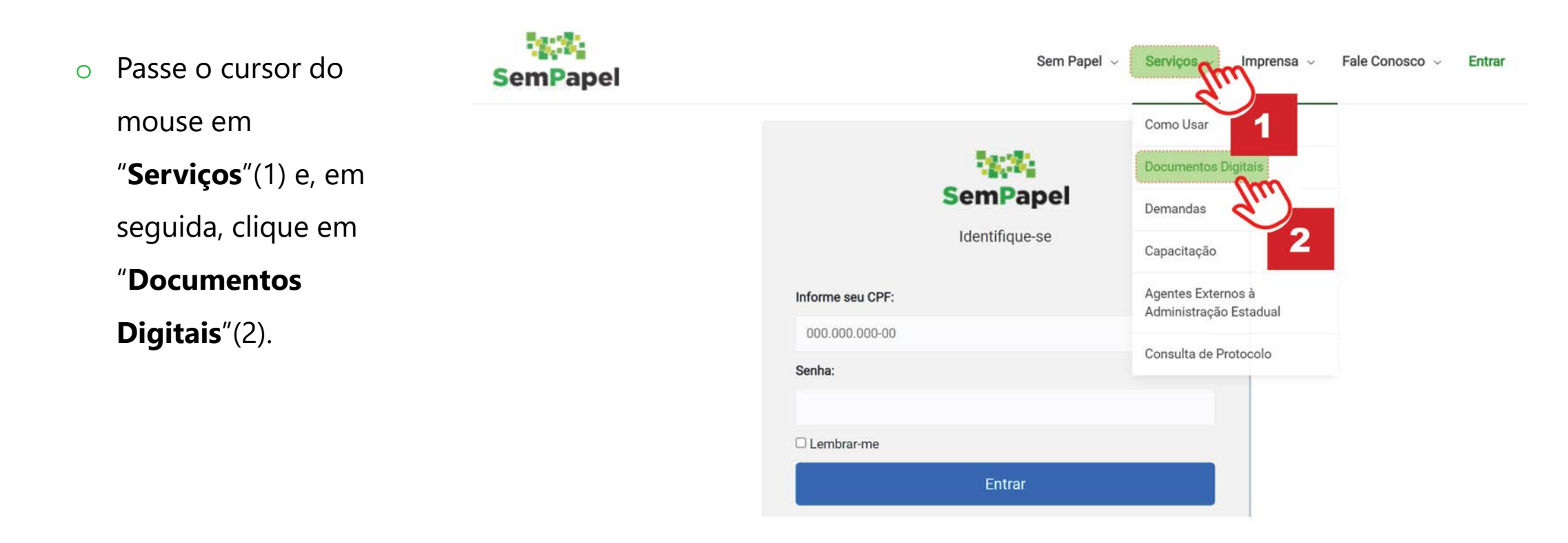

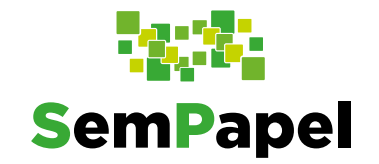

#### Ao acessar, você visualizará sua "Mesa Virtual".

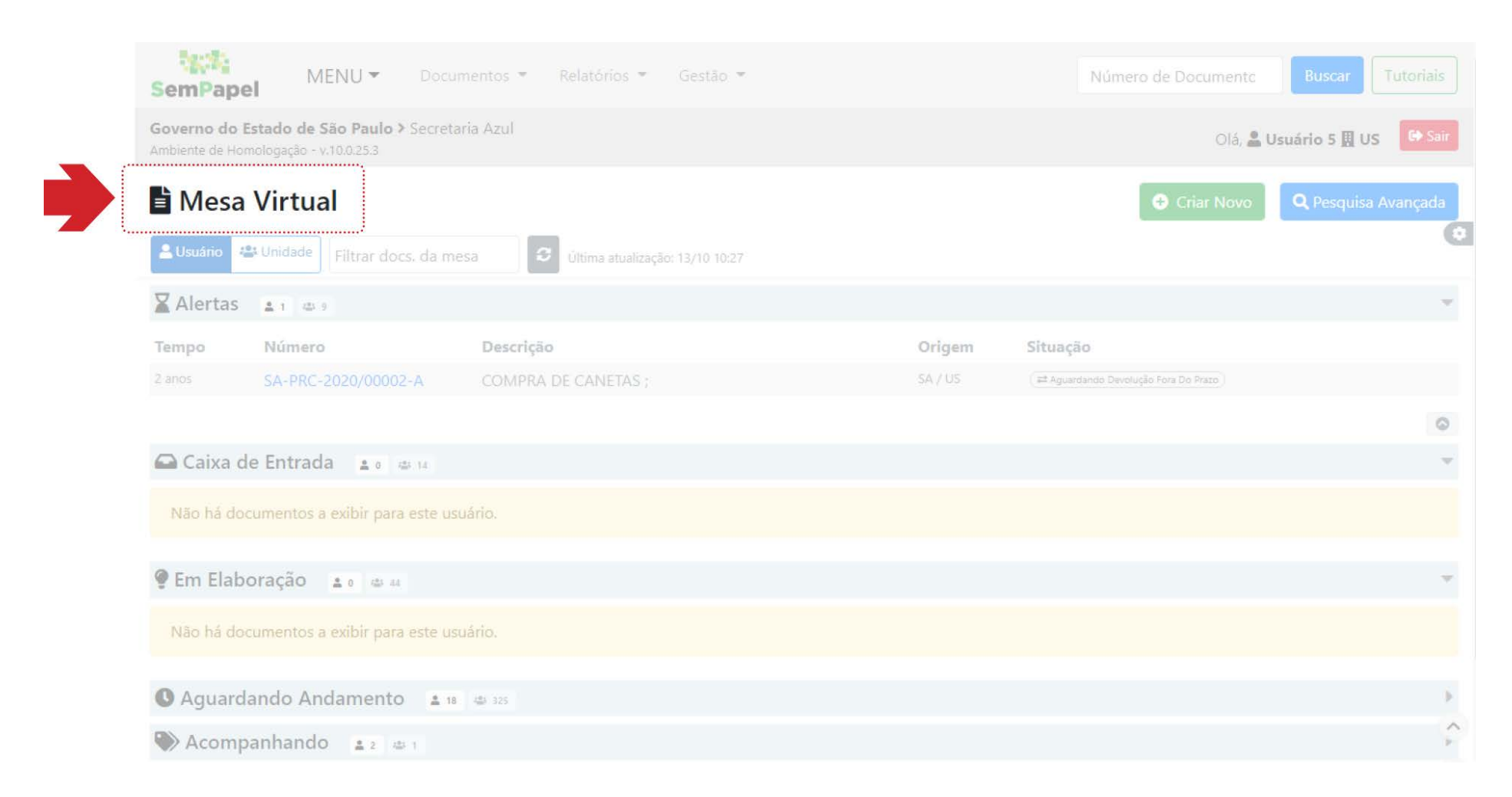

Produzir o documento "Expediente de Atendimento"

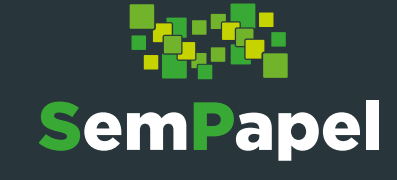

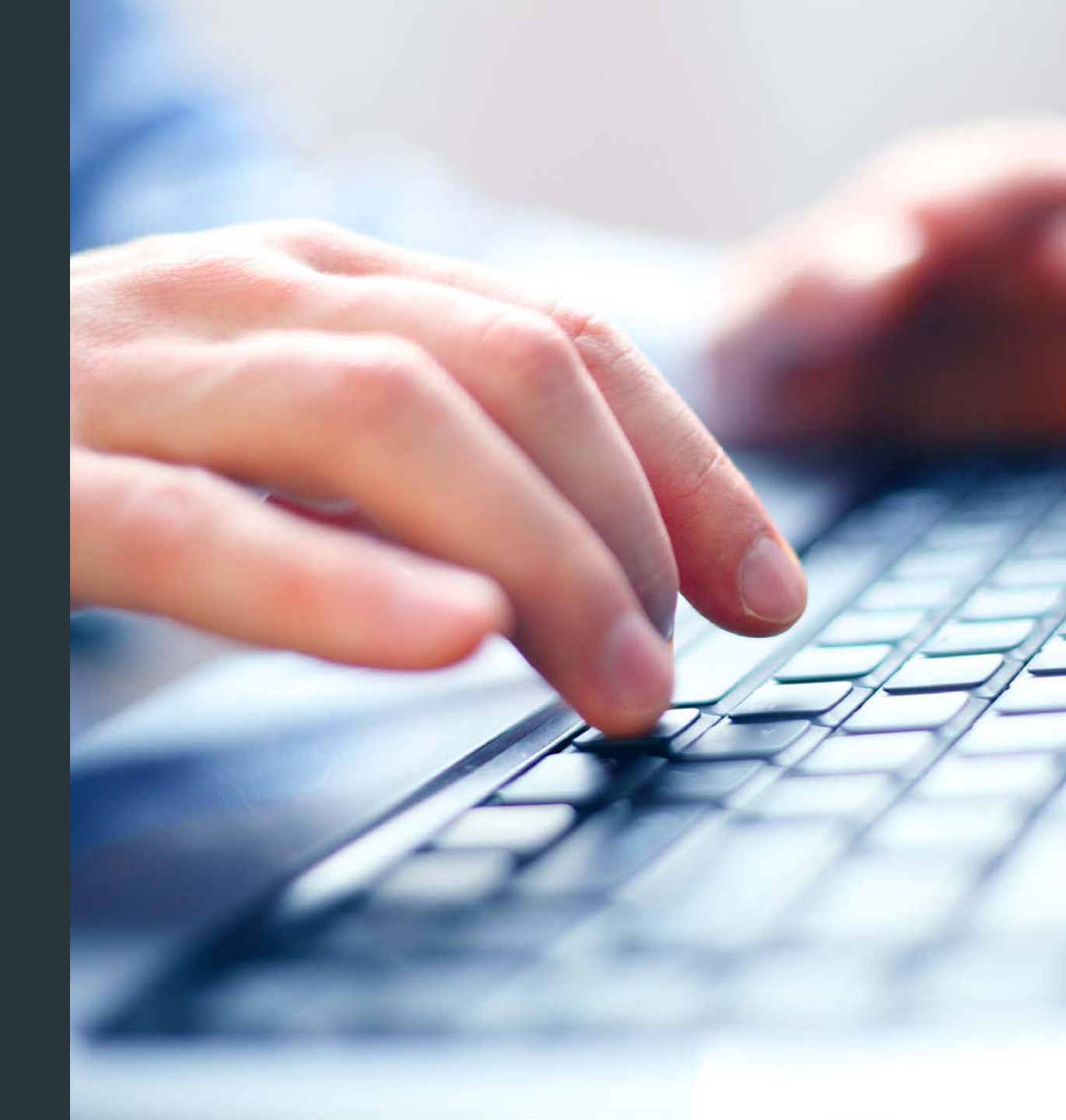

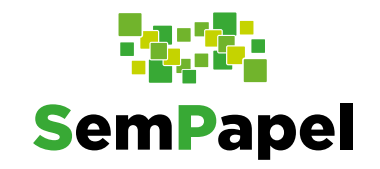

Para iniciar o encaminhamento de uma solicitação ao FESIMA, é necessário, em primeiro lugar, produzir um

expediente de atendimento.

|   |                          | MENU      Documentos      Relatórios      Gestão        SemPapel     Múmero de Documento     Buscar                                                                           |          |
|---|--------------------------|----------------------------------------------------------------------------------------------------|----------|
| 0 | Para isso, na sua        | Governo do Estado de São Paulo > Secretaria Azul<br>Ambiente de Homologação - v.10.0.25.3                                                                                     | Sair     |
|   | "Mesa Virtual",          | Mesa Virtual  Criar Novo  Resquisa Avança                                                                                                    | ada<br>🗢 |
|   | clique em " <b>Criar</b> | Lusuário 🖑 Unidade Filtrar docs. da mesa 🖸 Última atualização: 13/10 10:27                                                                                                    |          |
|   | Novo".                   | Tempo     Número     Descrição     Origem     Situação       2 anos     SA-DRC-2020/00002-A     COMPRA DE CANETAS (SA/US     SA/US     Et Aquerdando Devolução Fora Do Prazo) |          |
|   |                          |                                                                                                    | 0        |
|   |                          | Caixa de Entrada       2 0       40 14         Não há documentos a exibir para este usuário.                                                                                  | ¥        |
|   |                          | 🔮 Em Elaboração 🔹 🗴 🦛 🖛                                                                                                    | v        |
|   |                          | Não há documentos a exibir para este usuário.                                                                                                    |          |
|   |                          | S Aguardando Andamento 🔹 18 444 325                                                                                                    | Þ        |
|   |                          | Acompanhando 🔹 2 👜 1                                                                                                    | *        |

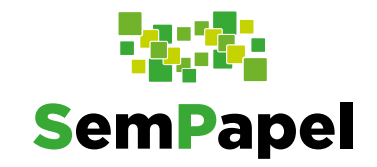

 Na página que se abre, selecione o modelo "Expediente de Atendimento".

| NOVO                                 |                                                           |                               |
|--------------------------------------|-----------------------------------------------------------|-------------------------------|
| Selecione o modelo                   |                                                           |                               |
| Expediente de atendimento            |                                                           |                               |
| O modelo é a representação da estrut | ura do documento digital associada a uma série documental |                               |
| Responsável pela Assinatura          |                                                           |                               |
| SA10025                              | Usuário 5                                                 | 🗌 Substituto 🕕 📄 Personalizar |
| Meus textos padrão                   |                                                           |                               |
| [Em branco]                          | ÷ 🗹 🛍 +                                                   |                               |
| Interessado                          |                                                           |                               |
|                                      |                                                           |                               |
| Assunto                              |                                                           |                               |
| Solicitação de proposta              |                                                           |                               |
|                                      |                                                           |                               |
| Número de Referência                 |                                                           |                               |
|                                      |                                                           |                               |

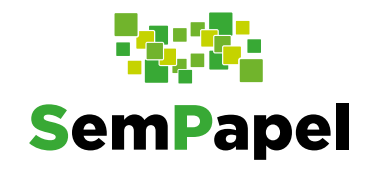

Em seguida, preencha
 todos os campos do
 documento. Por fim,
 clique em "OK".

| verno do Estado de São Paulo<br>biente de Homologação - v.10.0.25.3 | Secretaria Azul                                        | Olá, 🏖 Usuário 5 🖪 US         |
|---------------------------------------------------------------------|--------------------------------------------------------|-------------------------------|
| NOVO                                                                |                                                        |                               |
| Selecione o modelo                                                  |                                                        |                               |
| Expediente de atendimento                                           |                                                        |                               |
| O modelo é a representação da estrutura                             | do documento digital associada a uma série documental  |                               |
| Responsável pela Assinatura                                         |                                                        |                               |
| SA10025                                                             | usuário 5                                              | 🗆 Substituto 🕕 🗆 Personalizar |
| Meus textos padrão                                                  |                                                        |                               |
| [Em branco]                                                         | - 🗹 🛍 +                                                |                               |
| Interessado                                                         |                                                        |                               |
| Assunto                                                             |                                                        |                               |
| Solicitação de proposta                                             |                                                        |                               |
| Número de Referência                                                |                                                        |                               |
| (Preencher com a referência do c                                    | locumento, se houver. Ex: Projeto de Lei Nº xxxx/xxxx) |                               |
|                                                                     |                                                        |                               |
| OK Visualizar Documento                                             | Voltar                                                 |                               |
|                                                                     |                                                        |                               |

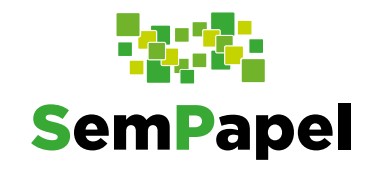

Observe que o
 documento fica
 sinalizado como
 temporário (TMP XXXXXX), ou seja, em
 elaboração, pois ainda
 não foi assinado.

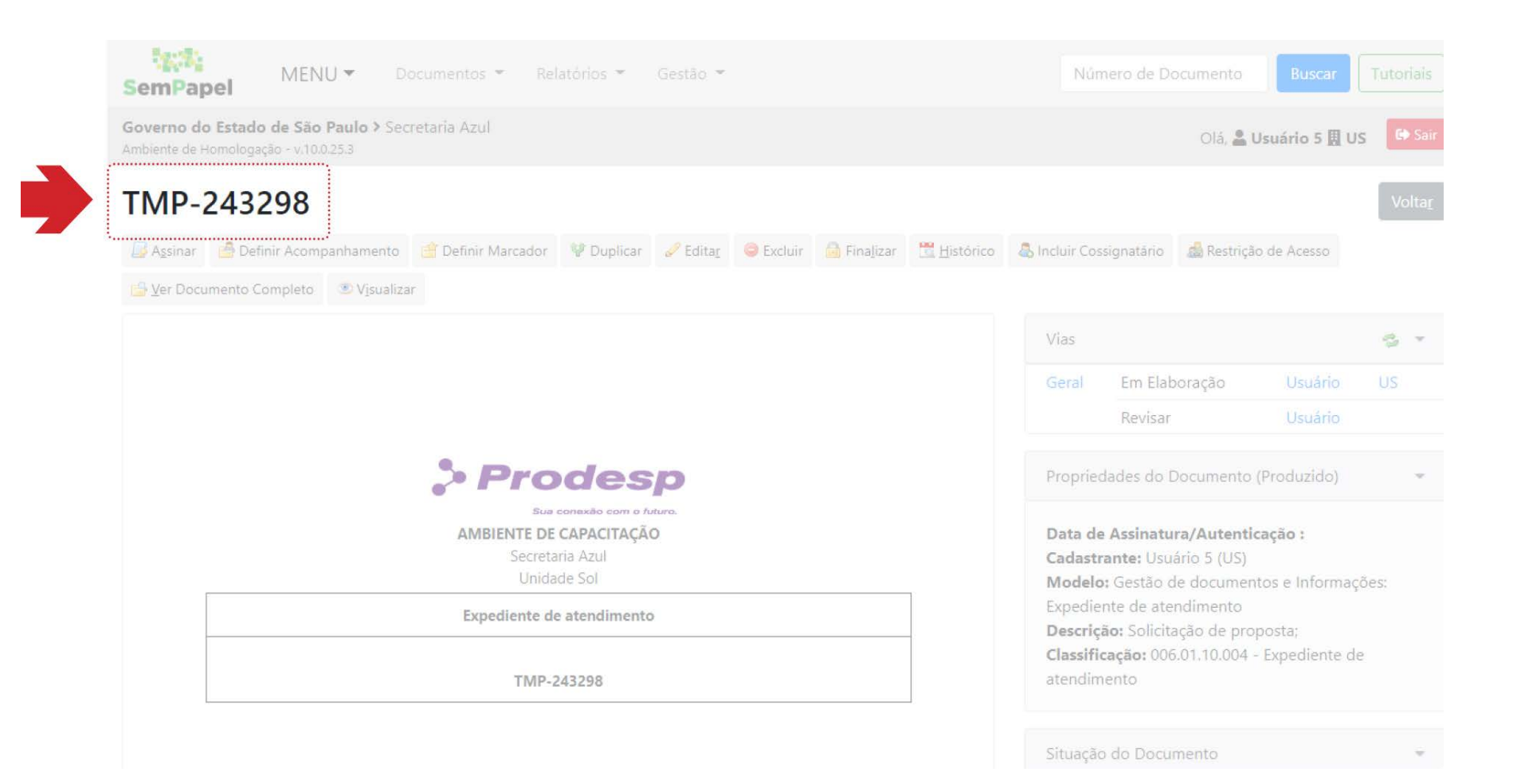

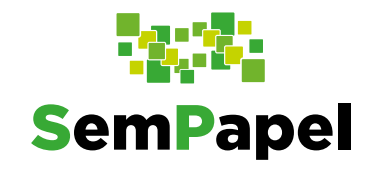

Para concluir a
 produção, é preciso
 assinar o documento,
 clicando em "Assinar".

Antes de assinar, confira os dados inseridos no documento.

| SemPapel MENU - Documentos - Relatórios - Gestão -                                                                                | Número de Documento Buscar Tutoriais                                                                                                    |  |  |  |  |
|----------------------------------------------------------------------------------------------------|----------------------------------------------------------------------------------------------------|--|--|--|--|
| Governo do Estado de São Paulo > Secretaria Azul<br>Ambiente de Homologação - v.10.0.25.3                                         | Olá, 🚢 Usuário 5 🎚 US 🕼 Sair                                                                                                    |  |  |  |  |
| TMP-243298                                                                                                    | Volta <u>r</u>                                                                                                    |  |  |  |  |
| Assinar Acompanhamento 🖆 Definir Marcador 🦞 Duplicar 🖉 Editar 🤤 Excluir 🗟 Finalizar 🗮 Histórico                                   | 🕾 Incluir Cossignatário 🛛 🔬 Restrição de Acesso                                                                                                    |  |  |  |  |
|                                                                                                    | Vias 🐾 👻                                                                                                    |  |  |  |  |
|                                                                                                    | Geral Em Elaboração Usuário US<br>Revisar Usuário                                                                                                    |  |  |  |  |
| > Prodesp                                                                                                    | Propriedades do Documento (Produzido) 👻                                                                                                    |  |  |  |  |
| Sua conexão com o futuro.<br>AMBIENTE DE CAPACITAÇÃO<br>Secretaria Azul<br>Unidade Sol<br>Expediente de atendimento<br>TMP-243298 | Data de Assinatura/Autenticação :<br>Cadastrante: Usuário 5 (US)<br>Modelo: Gestão de documentos e Informações:<br>Expediente de atendimento<br>Descrição: Solicitação de proposta;<br>Classificação: 006.01.10.004 - Expediente de<br>atendimento |  |  |  |  |
|                                                                                                    | Situação do Documento                                                                                                    |  |  |  |  |

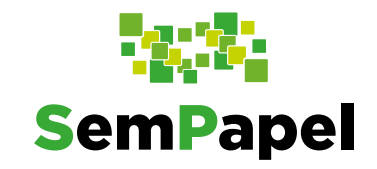

 Na página seguinte, selecione a opção
 "Certificado Digital"(1) e clique em "Assinar"(2).
 Faça os procedimentos para assinatura digital do documento.

| MENU - Documentos - Relatórios - Gestão -                                                           | Número de Documento Buscar Tutoriais                                                                                                    |
|----------------------------------------------------------------------------------------------------|----------------------------------------------------------------------------------------------------|
| Governo do Estado de São Paulo > Secretaria Azul<br>Ambiente de Homologação - v.10.0.25,3           | Olá, 🚢 Usuário 5 🛄 US 🕞 Sair                                                                                                    |
| I de 1 − + Zoom automático ∨ ≫                                                                      | Confirme os dados do documento                                                                                                    |
| Se Prodesp<br>Sua constato com o Anato<br>AMBIENTE DE CAPACITAÇÃO<br>Secretaria AZUI<br>Unidade Sol | Documento Produzido: TMP-243298<br>Data da Assinatura / Autenticação:<br>Classificação: 006.01.10.004 - Expediente de atendimento<br>Descrição: Solicitação de proposta; |
| Expediente de atendimento TMP-243298                                                                | Voltar Assinar 2 Senha<br>PIN Clique <b>aqui</b> saber mais e definir seu PIN.<br>Certificado Digital                                                                    |
| Data de Produção       Assunto       Solicitação de proposta                                        | 2                                                                                                    |
| Usuário 5<br>Assessor<br>Unidada Sol                                                                |                                                                                                    |

Incluir a "Proposta de Projeto"

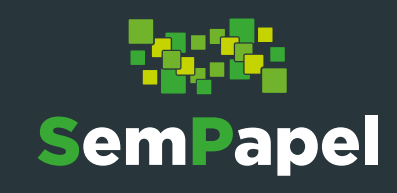

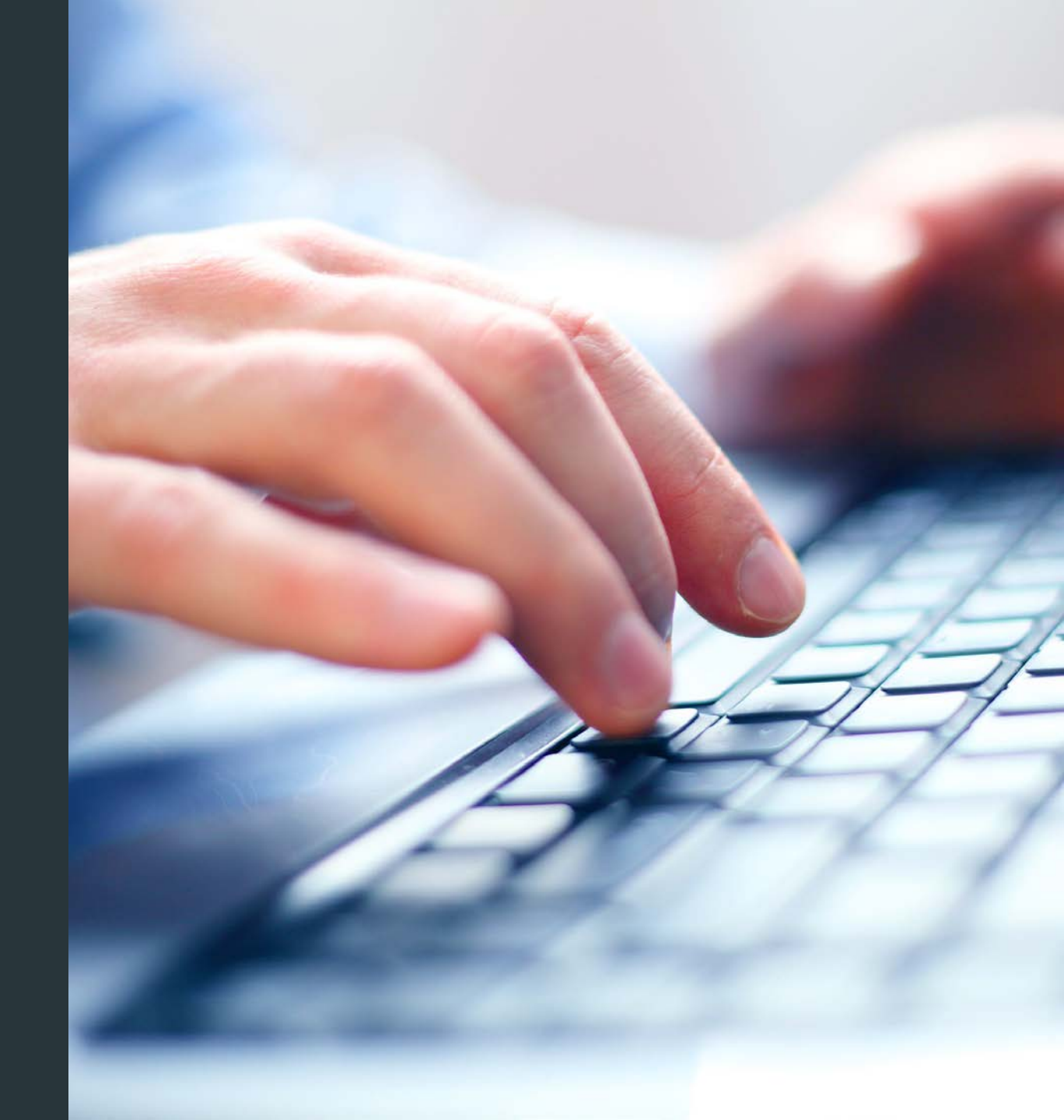

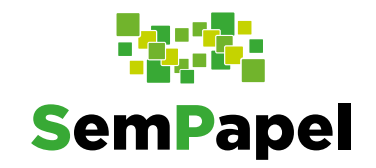

Para dar andamento à solicitação ao FESIMA é necessário incluir a Proposta de Projeto no expediente.

- MENU -Documentos 🔻 Relatórios 🔻 🛛 Gestão 🔻 SemPapel Governo do Estado de São Paulo > Secretaria Azul Olá, 🖀 Usuário 5 🗒 US SA-EXP-2021/00169 😹 Anotar 👒 Apensar 🚍 Arg. Corrente 🤤 Cancelar 🙆 Definir Acompanhamento 📑 Definir Marcador 🦞 Duplicar 🚔 Gerar Protocolo 🗮 Histórico Incluir Documento Juntar 🖾 Notificar 🛛 😨 Reclassificar 🔍 Redefinir Acesso 🖾 Restrição de Acesso 📅 Sobrestar 🖾 Tramitar 🛸 Ver Documento Completo 💿 Visualizar A Assinado Geral Documento Assinado com > Prodesp Propriedades do Documento (Produzido) Sua conexão com o futuro AMBIENTE DE CAPACITAÇÃO Data de Assinatura/Autenticação: 13/10/21 Cadastrante: Usuário 5 (US) Modelo: Gestão de documentos e Informações: Expediente de atendimento Expediente de atendimento Descrição: Solicitação de proposta; Classificação: 006.01.10.004 - Expediente de SA-EXP-2021/00169
- Para tanto, com o expediente de atendimento aberto, clique em "Incluir Documento".

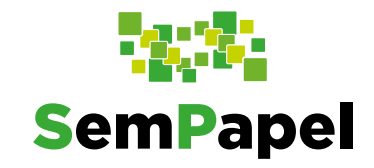

0

12.3 MENU -Na página que se Número de Documento Documentos \* Relatórios 🔻 Gestão 🔻 SemPapel abre, selecione o Governo do Estado de São Paulo > Secretaria Azul Olá, 🎴 Usuário 5 🖪 US Ambiente de Homologação - v.10.0.25.4 modelo "**Proposta** NOVO de projeto -Selecione o modelo FESIMA". Preencha Proposta de projeto - FESIMA todos os campos do Responsável pela Assinatura documento. 🗆 Substituto 🕕 🗆 Personalizar SA10025 Meus textos padrão **1** + Título do projeto: Responsáveis:

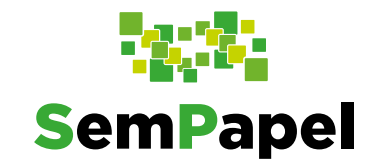

Por fim, clique
 em "**OK**".

| Piblic gradie                                                                                                    |  |
|----------------------------------------------------------------------------------------------------|--|
| bibliografia:                                                                                                    |  |
| Estilo - 🕺 🖞 🗐 🖼 🖷 🐟 🦘 🔍 💱 💭                                                                                                    |  |
| B $I \times_{a} \underline{U}$ S $I_{x}$ $\stackrel{1}{=}$ $\stackrel{1}{=}$ $\stackrel{1}{=}$ $\stackrel{1}{=}$ $\stackrel{1}{=}$ $\stackrel{1}{=}$ $\stackrel{1}{=}$ $\stackrel{1}{=}$ $\stackrel{1}{=}$ $\stackrel{1}{=}$ $\stackrel{1}{=}$ $\Omega$ $\stackrel{1}{=}$ $\bigcirc$ Código-Fonte |  |
|                                                                                                    |  |
|                                                                                                    |  |
|                                                                                                    |  |
|                                                                                                    |  |
|                                                                                                    |  |
|                                                                                                    |  |
|                                                                                                    |  |
|                                                                                                    |  |
|                                                                                                    |  |
| Winnelling Decomposite Walker                                                                                                    |  |
| Visualizar Documento Voltar                                                                                                    |  |
| 7)                                                                                                    |  |
|                                                                                                    |  |

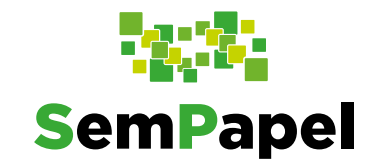

Observe que o
 documento fica
 sinalizado como
 temporário
 (TMP-XXXXXX),
 ou seja, em
 elaboração, pois
 ainda não foi
 assinado.

| SemPapel MENU - Do                                                                     | ocumentos 👻 Ferramentas 👻       |                  | os 🔻 Ge   | stão 👻      |                    | Núm             | ero de Docu                 | Imento    | Buscar         | Tutoriai |
|----------------------------------------------------------------------------------------|---------------------------------|------------------|-----------|-------------|--------------------|-----------------|-----------------------------|-----------|----------------|----------|
| overno do Estado de São Paulo > ORGAO TESTE ZZ<br>mbiente de Homologação - v.10.0.25.4 |                                 |                  |           |             |                    |                 | Olá, <mark>&amp; Usu</mark> | iario Tes | te 且 LTEST 👻   | G• Sa    |
| TMP-245317                                                                             |                                 |                  |           |             |                    |                 |                             |           |                | Volta    |
| 🦪 Assinar 🛛 💾 Definir Acompanhamento                                                   | 📋 Definir Marcador 🛛 🦞 Duplicar | 🥜 Edita <u>r</u> | C Excluir | 👩 Finalizar | <u> H</u> istórico | 👵 Incluir Cossi | gnatário [                  | Ver Docu  | imento Complet | D        |
| • Visualizar                                                                           |                                 |                  |           |             |                    |                 |                             |           |                |          |
|                                                                                        | SemPapel                        |                  |           |             |                    | Vias            |                             |           |                | s -      |
|                                                                                        |                                 |                  |           |             |                    | Geral           | Em Elabora                  | ção       | Usuario        | LTEST    |
| AMBIENTE DE CAPACITAÇÃO                                                                |                                 |                  |           |             |                    | Revisar         |                             | Usuario   |                |          |
|                                                                                        | ORGAO TESTE ZZ<br>LOTACAO TESTE |                  |           |             |                    |                 |                             |           |                |          |
|                                                                                        |                                 |                  |           |             |                    | Docume          | itos Relacior               | nados     |                |          |
|                                                                                        | PROPOSTA DE PROJETO             |                  |           |             |                    |                 | Г                           |           | _              |          |
| Título do projeto: Titulo do projeto                                                   |                                 |                  |           |             |                    |                 |                             | EXP21-    | A              |          |
| Responsáveis: Responsáveis                                                             |                                 |                  |           |             |                    |                 | L.                          |           |                |          |
| Instituição proponente: Institução prop                                                | onante                          |                  |           |             |                    |                 |                             |           |                |          |
| Departamento: departamento                                                             | onente                          |                  |           |             |                    |                 |                             | MP-245    | 317            |          |
| Período de execução/período de duras                                                   | cão total do projeto: período   |                  |           |             |                    |                 | 1                           | 141 -240  | 221            |          |

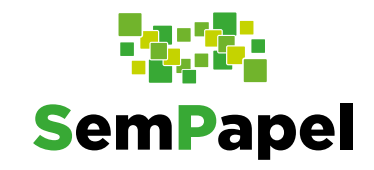

• Para concluir a

inclusão da proposta de projeto, é preciso assinar o documento, clicando em "**Assinar**".

18020 MENU -Documentos \* Ferramentas \* Relatórios \* Gestão \* SemPapel Governo do Estado de São Paulo > ORGAO TESTE ZZ Olá. 🚨 Usuario Teste 🛛 LTEST 👻 TMP-245317 Assinar r Acompanhamento / Definir Marcador 🛛 🖞 Duplicar 🥜 Editar 🤤 Excluir 🚔 Finalizar 🛗 Histórico 🤱 Incluir Cossignatário 📑 Ver Documento Completo 2 7 78:34 SemPapel Em Elaboração AMBIENTE DE CAPACITAÇÃO Revisar **PROPOSTA DE PROJETO** EXP21-A Título do projeto: Título do projeto Responsáveis: Responsáveis Contato: Contato Instituição proponente: Institução proponente Departamento: departamento Período de execução/período de duração total do proieto: período

Antes de assinar, confira os dados inseridos no documento.

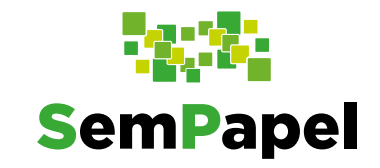

 Na página seguinte, selecione a opção
 "Certificado
 Digital"(1) e clique em
 "Assinar"(2). Faça os
 procedimentos para
 assinatura digital do
 documento.

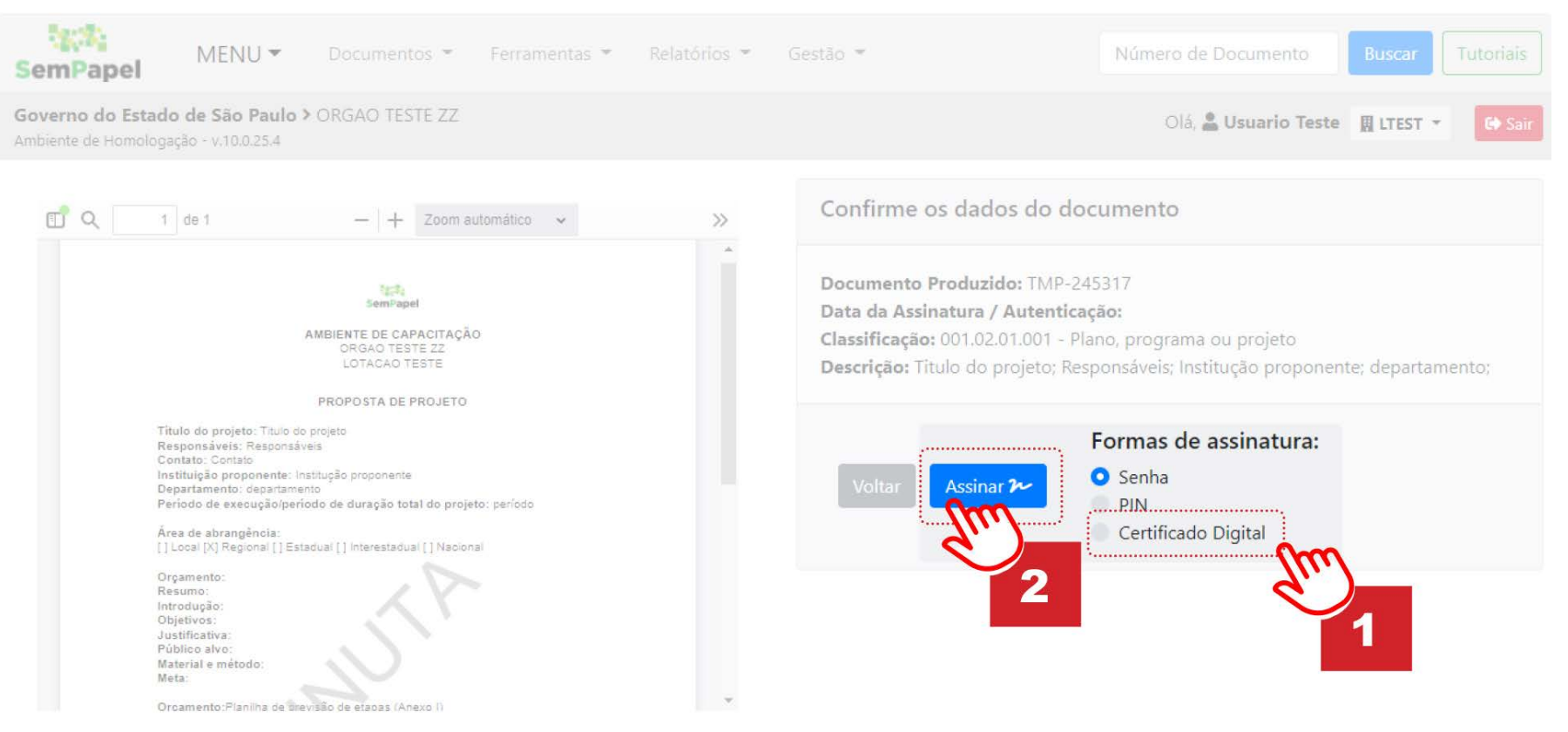

Incluir a "Planilha de Previsão de Etapas"

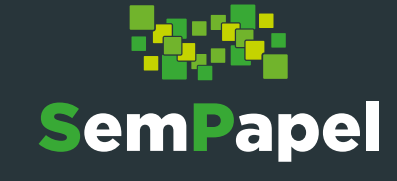

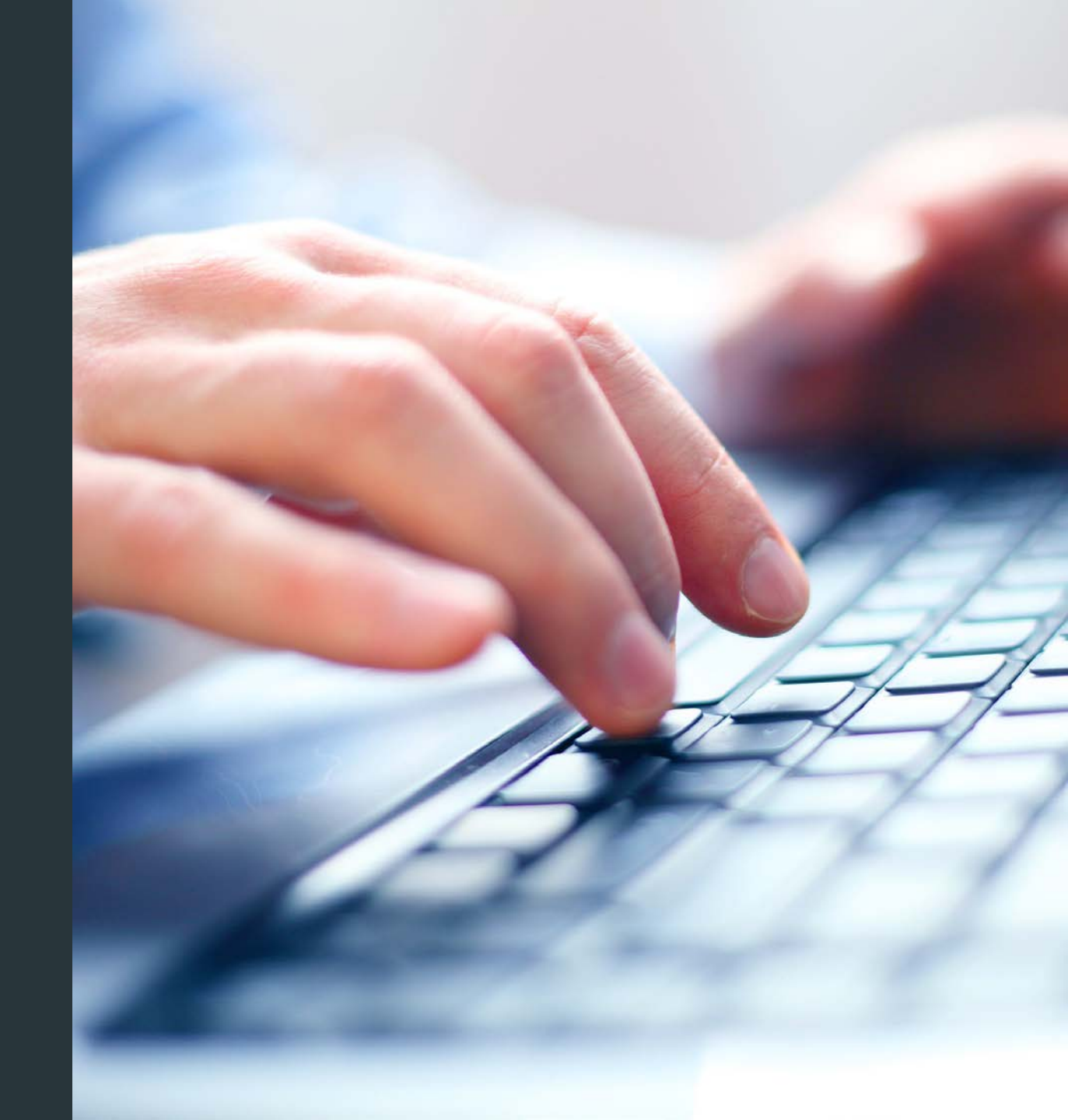

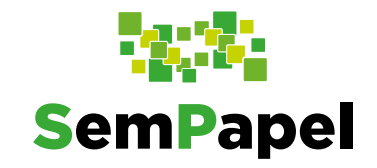

Para dar continuidade na produção do expediente é necessário incluir a Planilha de previsão de etapas no

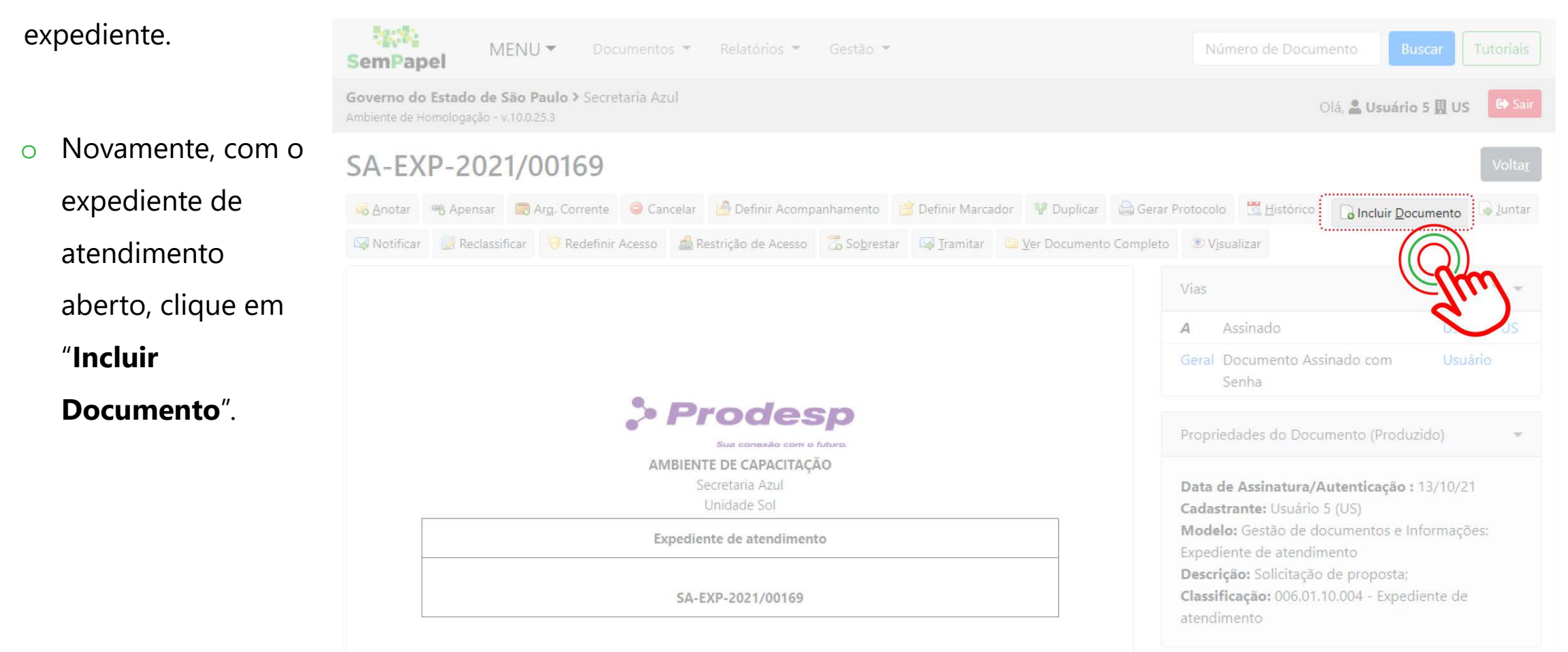

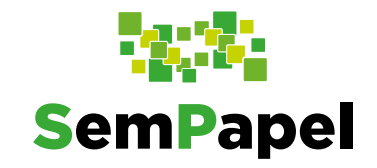

1.1

 Na página que se abre, selecione o modelo
 "Planilha de previsão de etapas – FESIMA".
 Preencha todos os campos do documento.

| SemPapel MENU Documentos Relatorios Gestao                                                    | Número de Documento Buscar Lutoriais |
|-----------------------------------------------------------------------------------------------|--------------------------------------|
| Governo do Estado de São Paulo > Secretaría Azul<br>Ambiente de Homologação - v.10.0.25.3     | Olá, 🚢 Usuário 5 🎚 US 🛛 🕞 Sair       |
| NOVO                                                                                          |                                      |
| Selecione o modelo                                                                            |                                      |
| Planilha de previsão de etapas - FESIMA                                                       | *                                    |
| O modelo e a representação da estrutura do documento digitar associada a uma serie documental |                                      |
| Responsável pela Assinatura                                                                   |                                      |
| SA10025 Usuário 5                                                                             | 🖸 Substituto 🕕 📄 Personalizar        |
| Meus textos padrão                                                                            |                                      |
| [Em branco] + 🗹 🛍 🕇                                                                           |                                      |
| PROJETO/AÇÃO                                                                                  |                                      |
| ÁREA RESPONSÁVEL                                                                              |                                      |
| PERÍODO DE REALIZAÇÃO                                                                         |                                      |

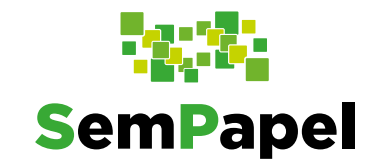

Por fim, clique em
 "OK".

| E-mail                  |         |  |  |
|-------------------------|---------|--|--|
|                         |         |  |  |
| Tel. Contato            |         |  |  |
|                         |         |  |  |
|                         |         |  |  |
|                         | 14-19-0 |  |  |
| OK visualizar Documento |         |  |  |

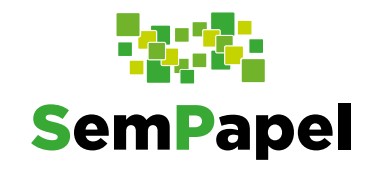

### Iniciar e validar proposta de projeto

Observe que o 0 documento fica sinalizado como temporário (TMP-XXXXXX), ou seja, em elaboração, pois ainda não foi assinado.

| emPapel                                         | MENU -                                           | Docume                     | ntos 💌         | Relatórios 💌     | Gestão      | w.,              |                 |                     | Número de D                    | ocumento     | Buscar         | Tutor |
|-------------------------------------------------|--------------------------------------------------|----------------------------|----------------|------------------|-------------|------------------|-----------------|---------------------|--------------------------------|--------------|----------------|-------|
| <b>overno do Estad</b><br>mbiente de Homolog    | o de São Pau<br>ação - v.10.0.25.                | <b>ilo &gt;</b> Secretaria | Azul           |                  |             |                  |                 | Olá, 🚨 U            | suário 5 📕 US                  | e            |                |       |
| MP-243                                          | 302                                              |                            |                |                  |             |                  |                 |                     |                                |              |                | Vc    |
| 😼 A <u>s</u> sinar 🛛 🙆 De                       | finir Acompant                                   | amento 📑 De                | efinir Marcado | or 🦞 Dupli       | car 🥜 Edita | ar 😑 Excl        | uir 🙆 Finalizar | 🛅 <u>H</u> istórico | 🙈 Incluir Cossignatário        | 🕒 Ver Docu   | mento Complete | 5     |
| Visualizar                                      |                                                  |                            |                |                  |             |                  |                 |                     |                                |              |                |       |
|                                                 |                                                  | •                          | Dr             | odo              | cn          |                  |                 |                     | Vias                           |              |                | -5    |
|                                                 |                                                  |                            |                |                  | o futuro.   |                  |                 |                     | Geral Em Elaboração Usuário US |              |                |       |
|                                                 |                                                  |                            | AMBIENTE       | DE CAPACITA      | ÇÃO         |                  |                 |                     | Revisar                        |              | Usuário        |       |
|                                                 |                                                  |                            | Un             | idade Sol        |             |                  |                 |                     | Decumentes Polo                | clonados     |                |       |
|                                                 |                                                  | PLA                        | NILHA DE P     | REVISÃO DE       | ETAPAS      |                  |                 |                     | Documentos Kela                | CIONACIOS    |                |       |
| PROJETO/AÇÃO<br>ÁREA RESPONS/<br>PERÍODO DE RE/ | : Teste Projeto<br>ÁVEL: Área 01<br>ALIZAÇÃO: 01 | /02 a 02/03                |                |                  |             |                  |                 |                     |                                | EXP169-      | А              |       |
|                                                 |                                                  |                            |                |                  |             |                  |                 |                     |                                | TMP-2433     | 302            |       |
| Nível                                           | servidor                                         | não-servidor               | servidor       | Não-<br>servidor | servidor    | não-<br>servidor |                 |                     |                                |              |                |       |
| Elementar                                       | Teste                                            | Teste                      | Teste          | Teste            | Teste       | Teste            | Teste           |                     | Propriedades do l              | Documento (  | Produzido      |       |
| Intermediário                                   |                                                  |                            |                |                  |             |                  |                 |                     | riopricudes do i               | Secondente ( | 10000000       |       |

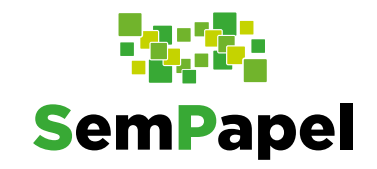

Para concluir a inclusão
 da planilha de previsão
 de etapas, é preciso
 assinar o documento,
 clicando em "Assinar".

12.1 MENU -Documentos 🔻 Relatórios 🔻 Gestão 🖛 SemPapel Governo do Estado de São Paulo > Secretaria Azul Olá, 🌲 Usuário 5 🖪 US TMP-243302 nir Acompanhamento 📋 Definir Marcador 🦞 Duplicar 🥜 Editar 🥯 Excluir 🔒 Finalizar 🗒 Histórico 🔱 Incluir Cossignatário 📑 Ver Documento Completo Assinar > Prodesp Em Elaboração Sua conexão com o futuro AMBIENTE DE CAPACITAÇÃO Revisar PLANILHA DE PREVISÃO DE ETAPAS PROJETO/AÇÃO: Teste Projeto EXP169-A ÁREA RESPONSÁVEL: Área 01 PERÍODO DE REALIZAÇÃO: 01/02 a 02/03 TMP-243302 Seg. a Sex  $\ge 2$  a  $\le 4h$ Seg. a Sex. > 4h Sáb./Dom./Feriado **Total Etapas** Nível Nãonãonão-servidor servidor servidor servidor servidor servidor Elementar Teste Teste Teste Teste Teste Teste Teste Propriedades do Documento (Produzido) Superior

Antes de assinar, confira os dados inseridos no documento.

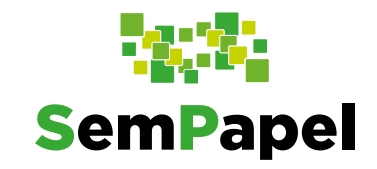

 Na página seguinte, selecione a opção
 "Certificado Digital" e clique em "Assinar".
 Faça os procedimentos para assinatura digital do documento.

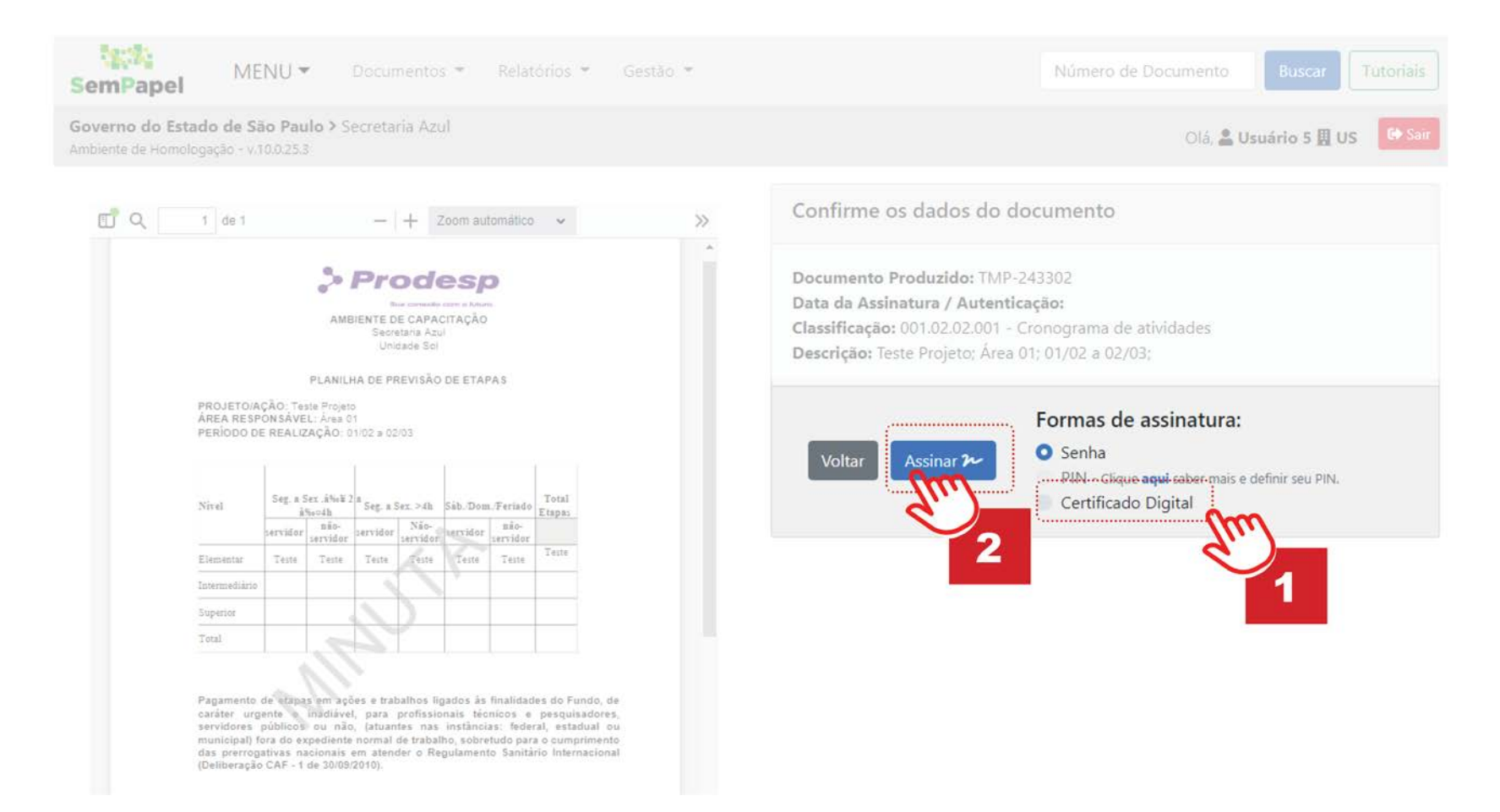

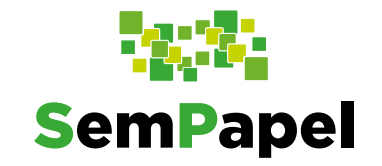

Pronto! Agora, o **expediente de atendimento** contendo a **proposta de projeto** e a **planilha de previsão de etapas** deve ser enviado para a diretoria de sua instituição validar as informações e incluir o de acordo da proposta do projeto.

**Importante:** O documento com o de acordo da diretoria de sua instituição deve compor o **expediente de atendimento**. Assim, inclua esse documento no expediente usando o modelo "**Documento**". **Capturado**", por meio da funcionalidade "**Incluir Documento**".

#### Enviar expediente para a Secretaria de Estado da Saúde (SES)

Enviar expediente

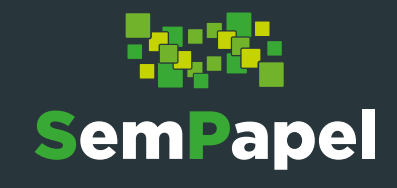

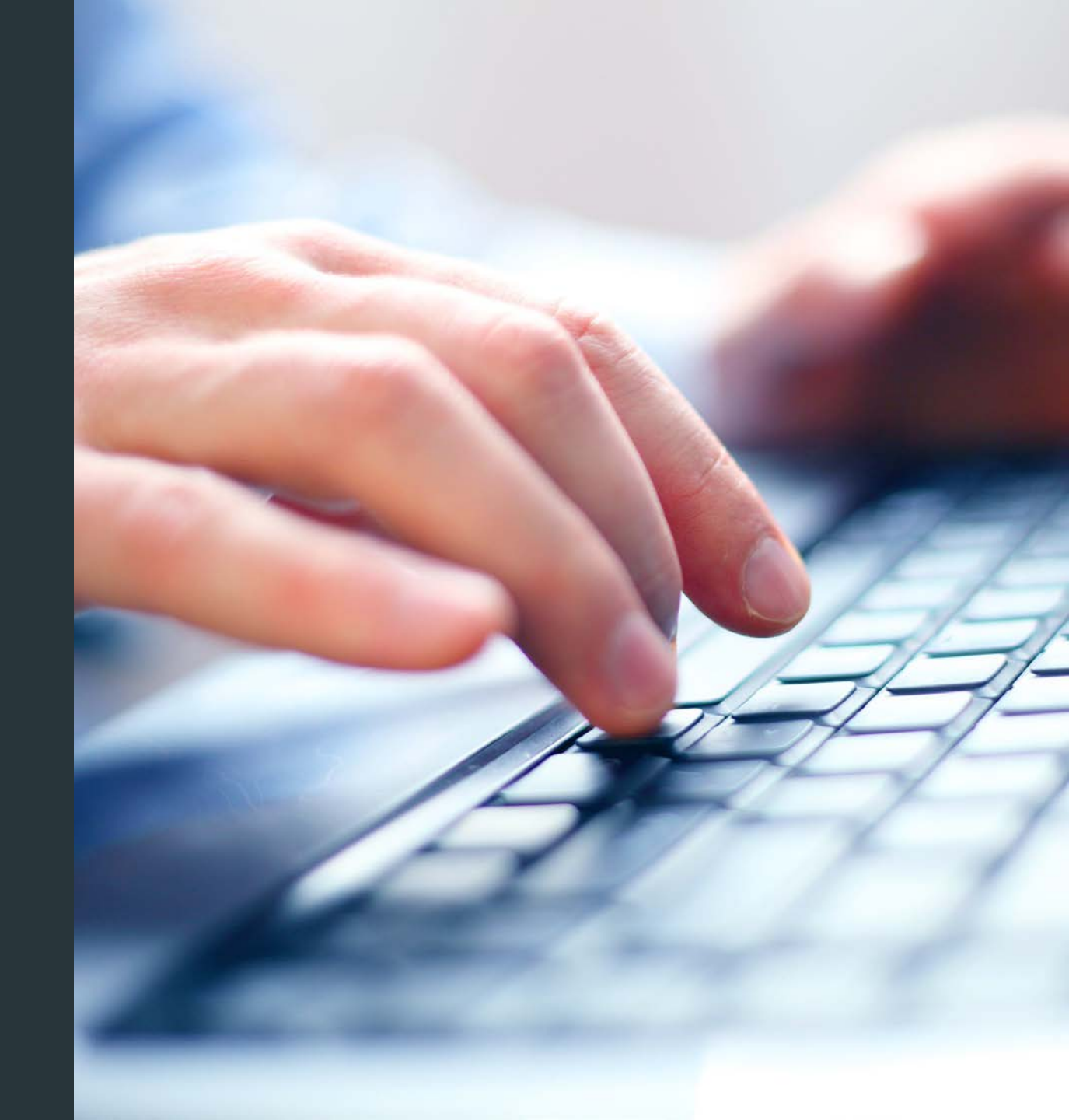

#### Enviar expediente para a SES

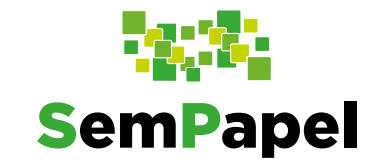

Para que a solicitação seja analisada, é necessário enviar o expediente de atendimento contendo a proposta de projeto, a planilha de previsão de etapas e o de acordo da diretoria de sua instituição para análise do Departamento de Políticas Públicas, Educação e Comunicação – CCD.

Para tanto, com o
 expediente de
 atendimento aberto,
 clique em "Tramitar".

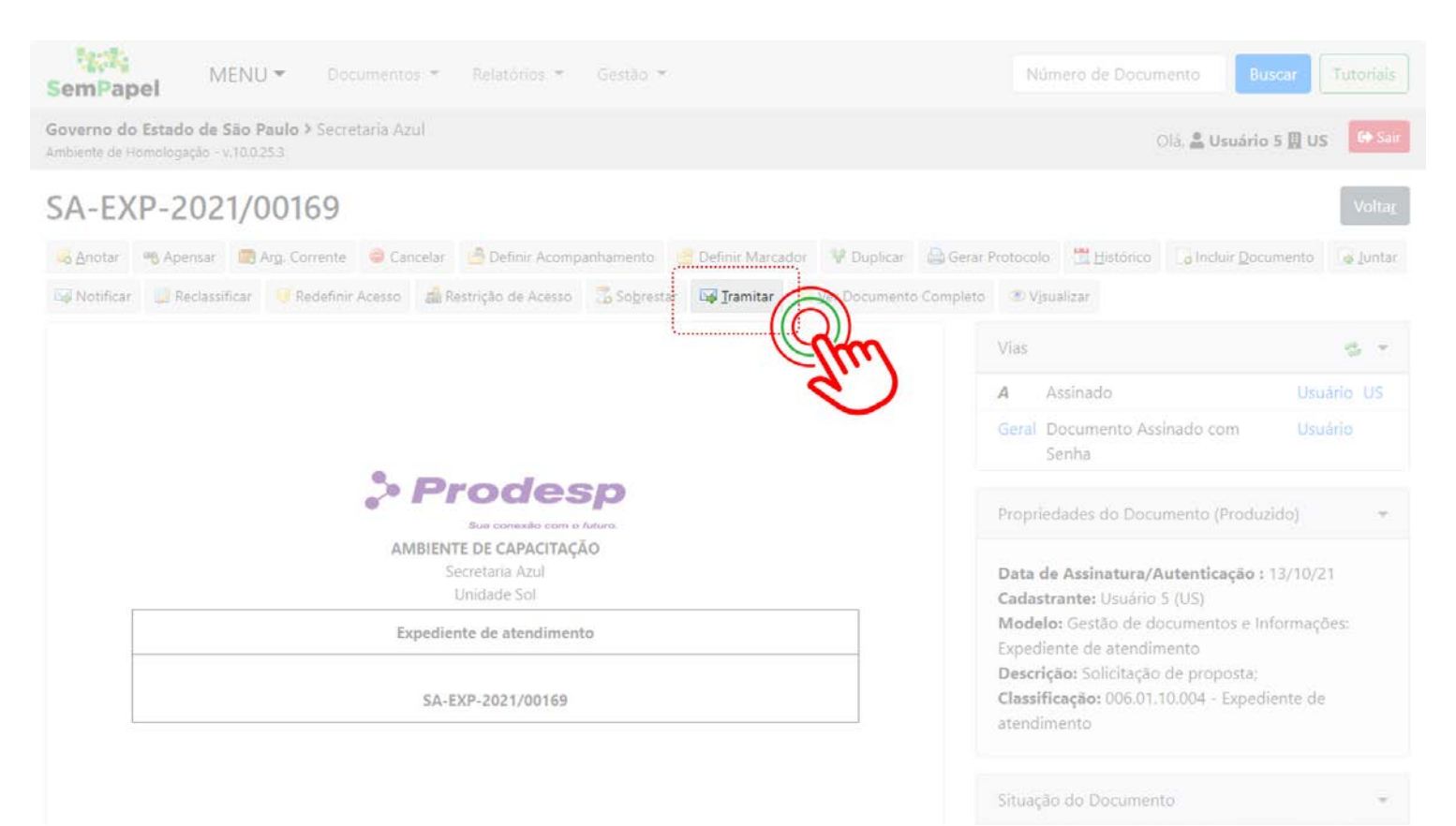

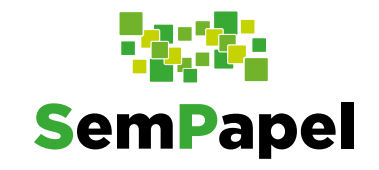

#### Enviar expediente para a SES

• Na próxima página, em

"Destinatário", mantenha
selecionada a opção
"Unidade"(1). Em seguida, insira
a sigla "SES-CCD/GC/PPEC"(2).
Observe que o nome da unidade
foi completado no próximo
campo(3).

| MENU - Documer                                                                       | ntos 👻 Relatórios 👻 Gestão 👻 | Número de Doc | umento Buscar Tutoriais      |
|--------------------------------------------------------------------------------------|------------------------------|---------------|------------------------------|
| overno do Estado de São Paulo > Secretaria<br>mbiente de Homologação - v.10.0.25.3   | Azul                         |               | Olă, 💄 Usuário 5 🔛 US 🕞 Sair |
| Tramitar - SA-EXP-2021/00169-A -                                                     | 1ª Via (Eliminação)          |               |                              |
| Destinatário<br>Unidade<br>Data de Devolut<br>Mostrar relação de restance<br>Cancela | 2                            | 3             |                              |

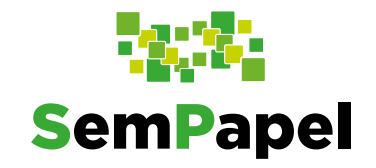

#### Enviar expediente para a SES

 Por fim, clique em "OK" para confirmar o envio do expediente para análise do Departamento de Políticas Públicas, Educação e Comunicação - CCD.

Se a sua proposta for aprovada pelo Conselho do FESIMA, você receberá um *e-mail* contendo todas as informações necessárias para o desenvolvimento de seu projeto.

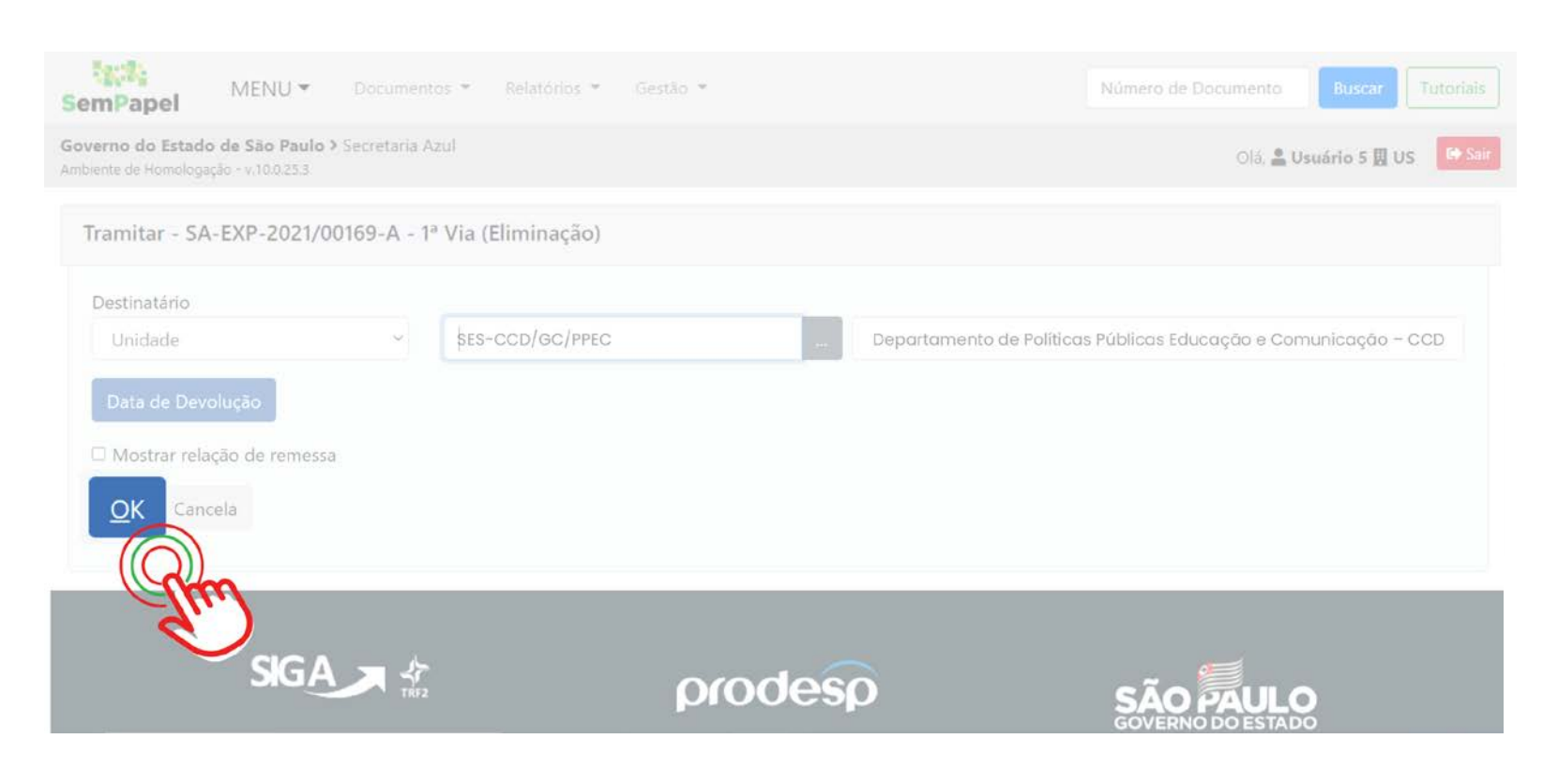

#### Produzir o relatório parcial

Produzir o relatório parcial

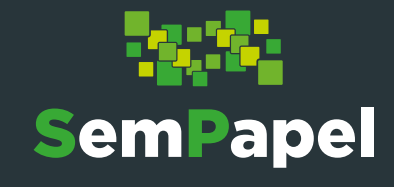

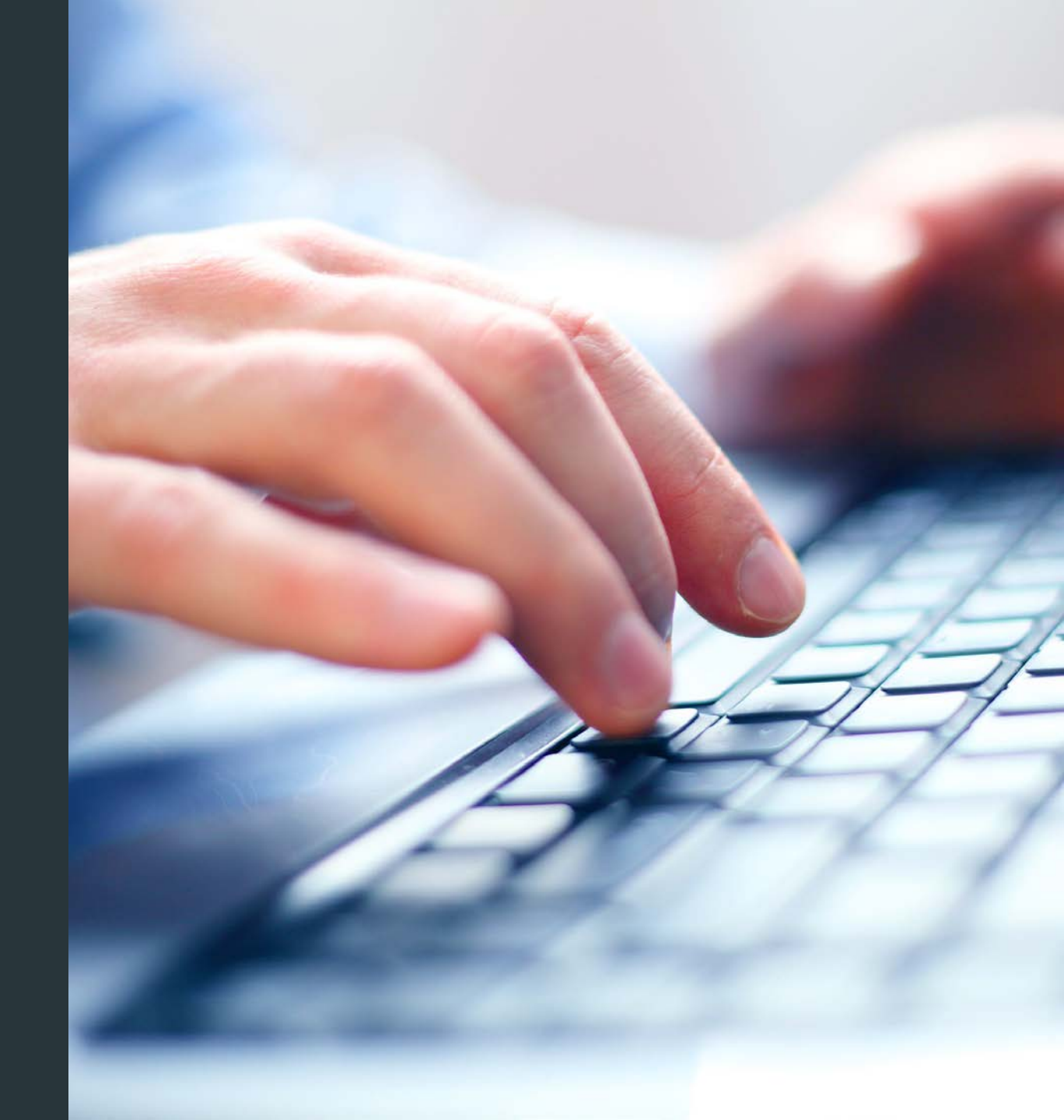

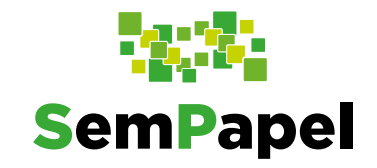

#### **Produzir o Relatório Parcial**

Se a sua proposta de projeto foi aprovada pela SES, você precisa encaminhar os relatórios parciais e a

planilha de pagamento de etapas.

• Para produzir o

relatório parcial, na sua "**Mesa Virtual**", clique em "**Criar Novo**".

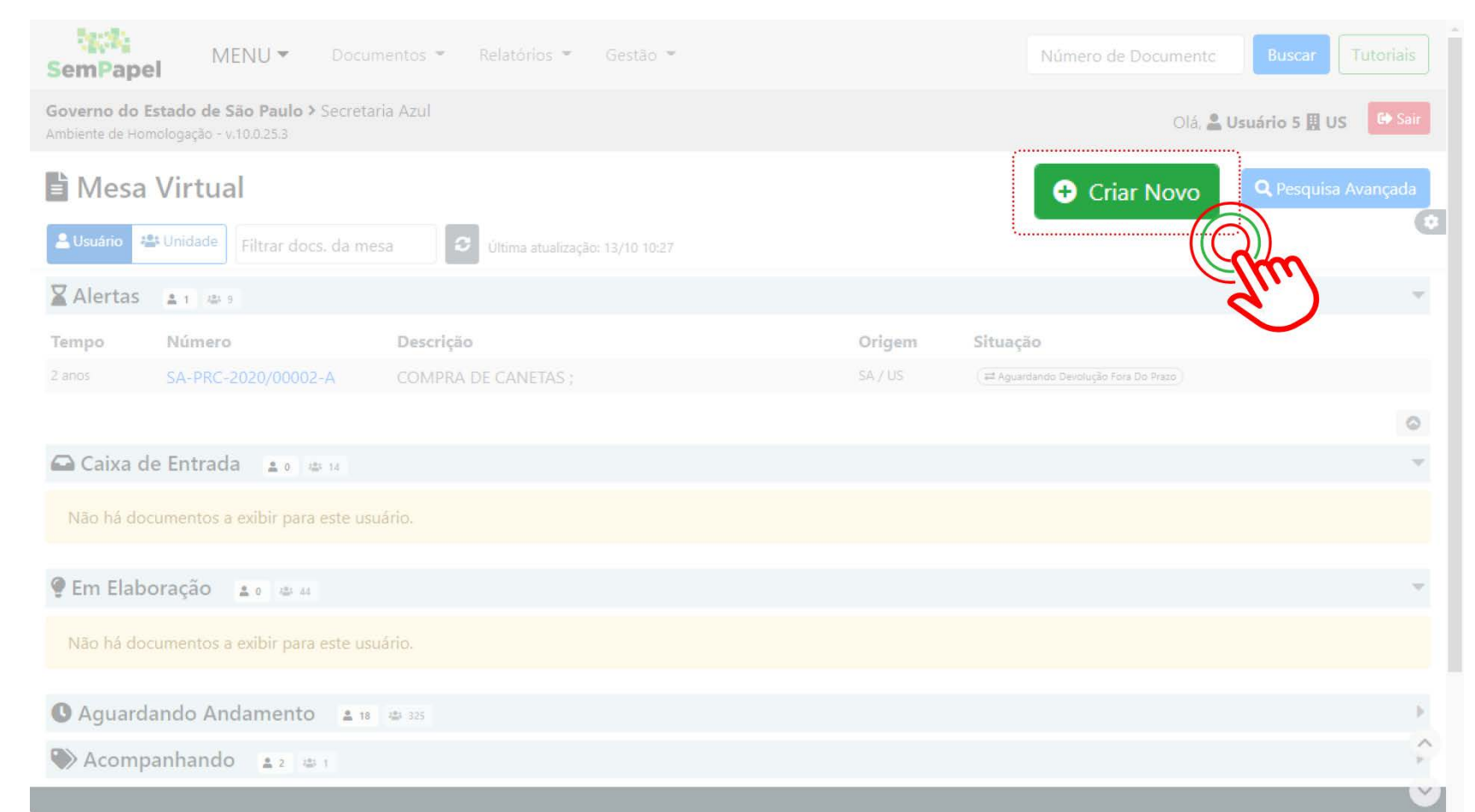
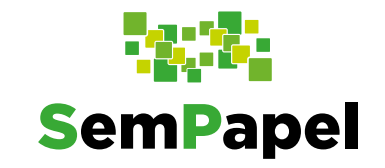

1

 Na página que se abre, selecione o modelo
"Relatório Parcial – FESIMA". Preencha todos os campos do

documento.

| MENU - Documentos - Relatórios                                                            | Gestão  Gestão  Tutoriais     |
|-------------------------------------------------------------------------------------------|-------------------------------|
| Governo do Estado de São Paulo > Secretaria Azul<br>Ambiente de Homologação - v.10.0.25,3 | Olá, 🚢 Usuário 5 🖽 US 🕞 Sair  |
| NOVO                                                                                      |                               |
| Sefectione o modelo                                                                       |                               |
| Relatório Parcial - FESIMA                                                                | •                             |
| a modela é a representação da estrutura do documento digital associada a uma s            | érie documental               |
| SA10025 Usuário 5                                                                         | 🗌 Substituto 🕕 🗆 Personalizar |
| Meus textos padrão                                                                        |                               |
| [Em branco] -                                                                             |                               |
| Memorando Nº:                                                                             |                               |
|                                                                                           |                               |
| Sem Papel N°:                                                                             |                               |
| Processo N°:                                                                              |                               |

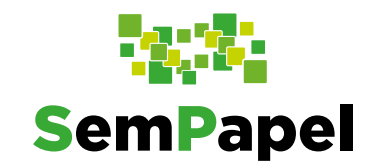

| 0 | Por fim, clique   |
|---|-------------------|
|   | em " <b>OK</b> ". |

| Conclusões parciais:                                                                                                    |  |
|----------------------------------------------------------------------------------------------------|--|
| Estilo - 🔀 🖻 🖆 🖾 🖾 + 🦗 🔍 😋 💭                                                                                                    |  |
| B $I$ × U S $I_x$ $\cong$ $\cong$ $\oplus$ $\oplus$ $\oplus$ $\equiv$ $\equiv$ $\equiv$ $\square$ $\mathbb{R}^3$ $\Omega$ $\square$ Código-Fonte |  |
|                                                                                                    |  |
|                                                                                                    |  |
|                                                                                                    |  |
|                                                                                                    |  |
|                                                                                                    |  |
|                                                                                                    |  |
|                                                                                                    |  |
|                                                                                                    |  |
|                                                                                                    |  |
|                                                                                                    |  |
| esponsavel pelo preenchimento:                                                                                                    |  |
|                                                                                                    |  |
|                                                                                                    |  |
| mail:                                                                                                    |  |
|                                                                                                    |  |
|                                                                                                    |  |
| lefone:                                                                                                    |  |
|                                                                                                    |  |
|                                                                                                    |  |
| TENÇÃO: PARA SUBMETER O SEU RELATÓRIO PARA APROVAÇAO NÃO SE ESQUEÇA DE CAPTURAR A PLANILHA DE PAGAMENTO DE ETAPAS                                |  |
|                                                                                                    |  |
|                                                                                                    |  |
|                                                                                                    |  |
| Visualizar Documento Voltar                                                                                                    |  |

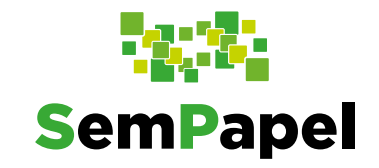

 Observe que o documento fica sinalizado como temporário (TMP-XXXXXX), ou seja, em elaboração, pois ainda não foi assinado.

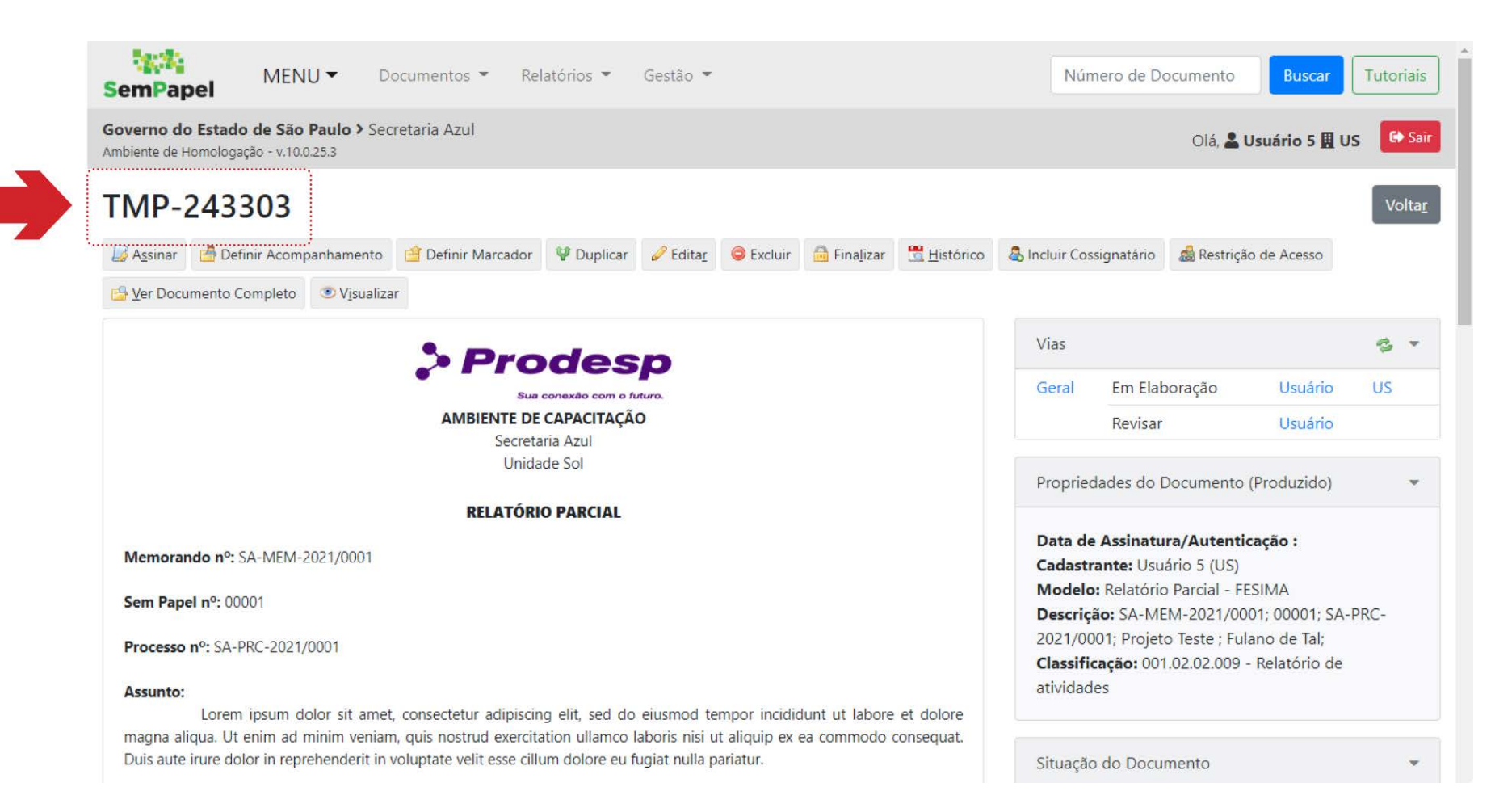

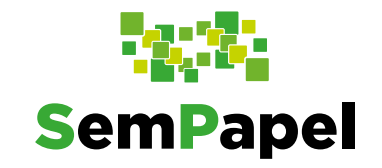

0

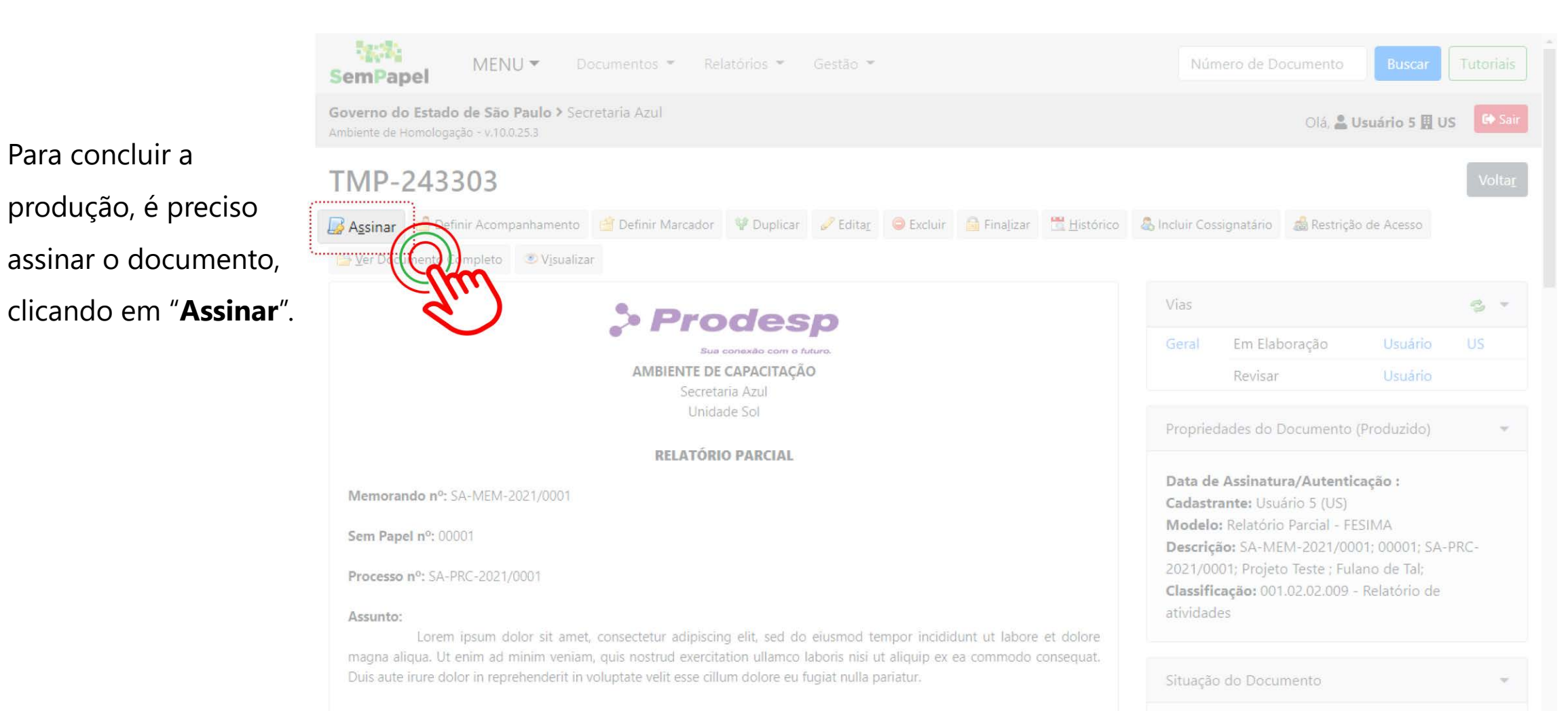

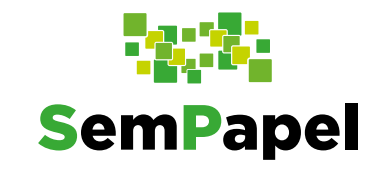

 Na página seguinte, selecione a opção
"Certificado Digital"(1) e clique em "Assinar"(2).
Faça os procedimentos para assinatura digital do documento.

Antes de assinar, confira os dados inseridos no documento.

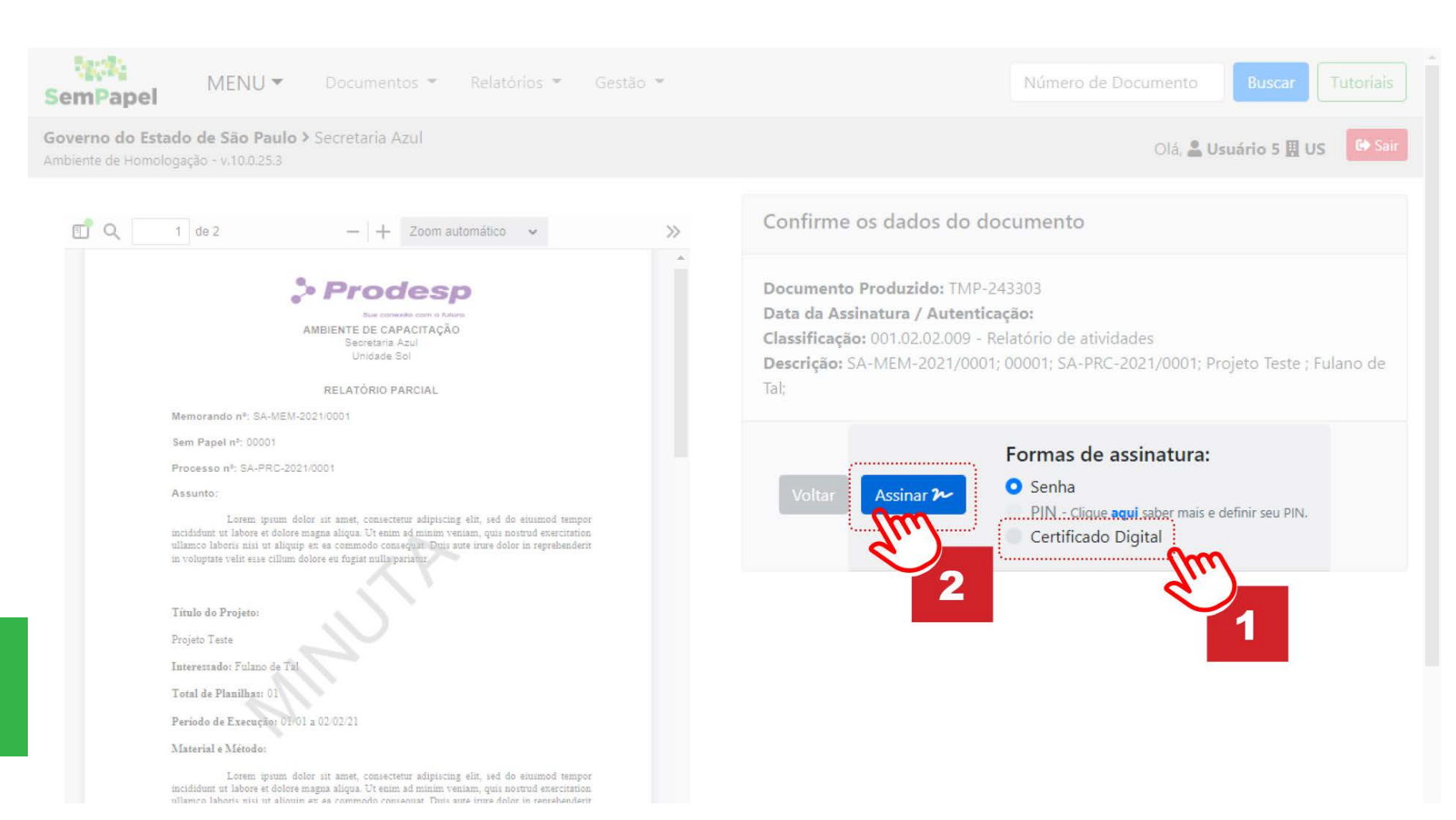

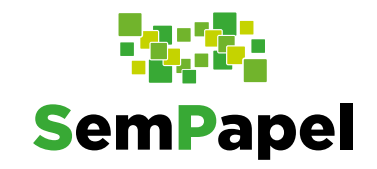

 Anote o número do relatório parcial,

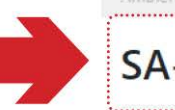

você precisará dele, posteriormente.

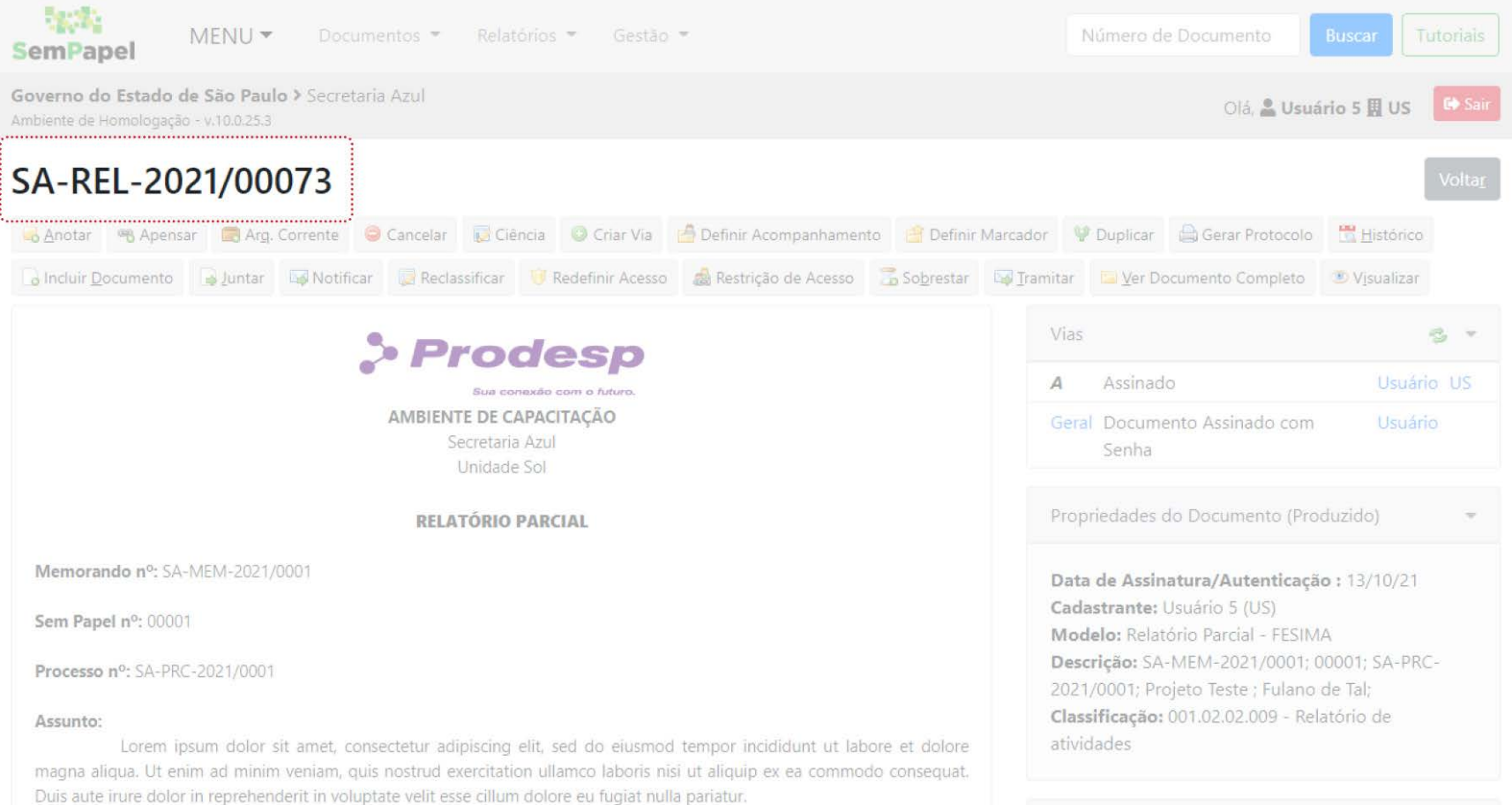

Produzir a planilha de pagamento de etapas

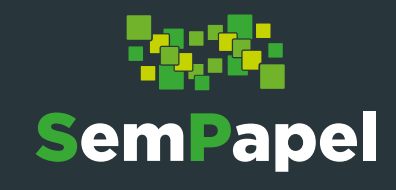

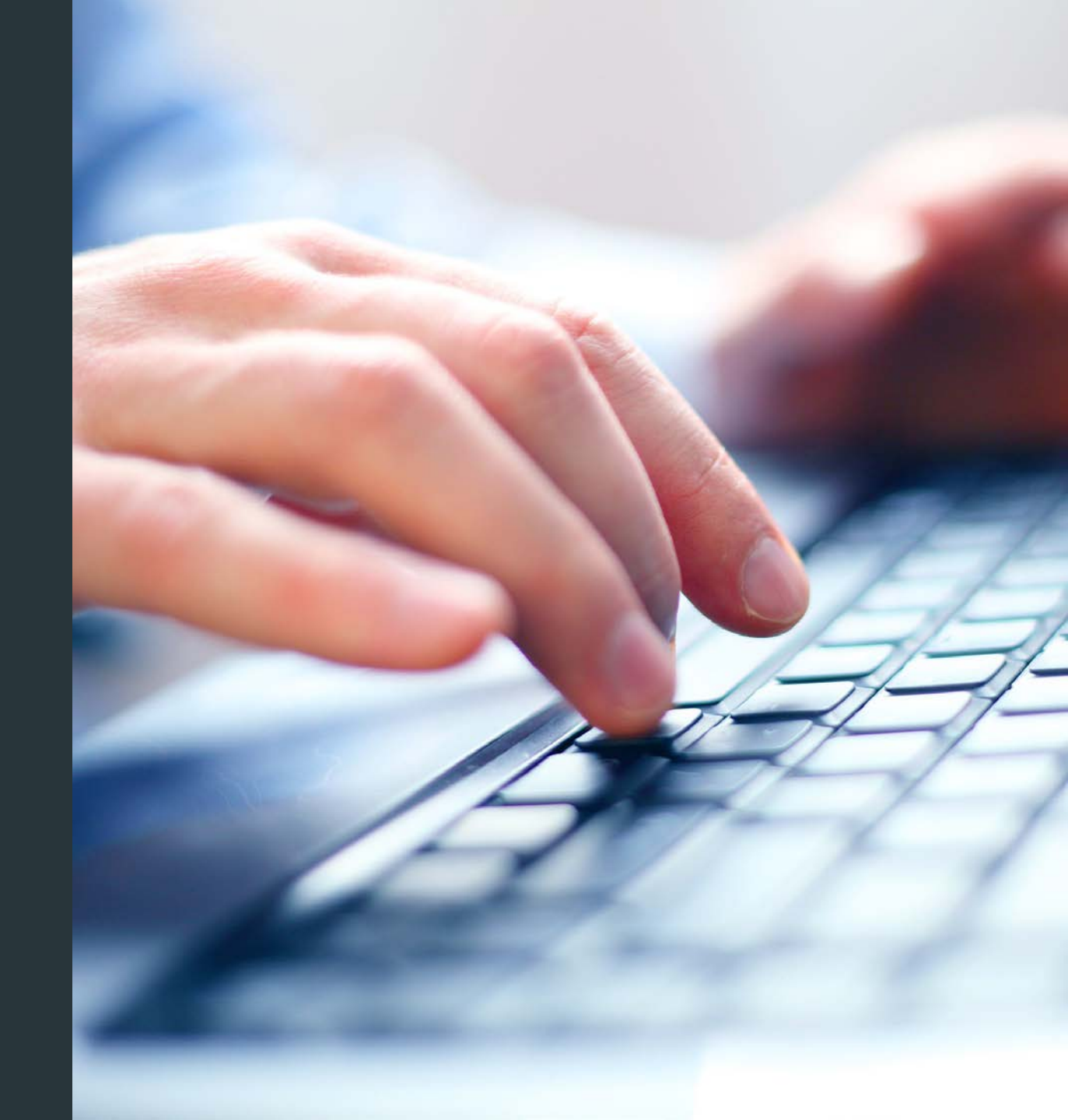

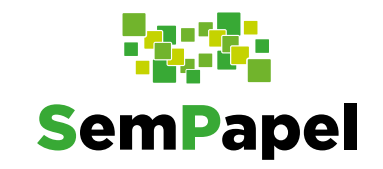

0

12026 MENU -Documentos 💌 Relatórios 💌 Gestão 👻 SemPapel Governo do Estado de São Paulo > Secretaria Azul Olá, 🚨 Usuário 5 📕 US 🕒 Sair Para produzir a Mesa Virtual planilha de Criar Novo **Q** Pesquisa Avançada 💄 Usuário 🛛 🖀 Unidade pagamento de etapas, Alertas 1 44 9 na sua "**Mesa** Número Descrição Origem Situação Tempo **Virtual**", clique em "Criar Novo" 0 Caixa de Entrada 🥊 Em Elaboração 🔹 💩 🖽 O Aguardando Andamento 🔹 18 💩 325 🖤 Acompanhando 🛓 🚛 1

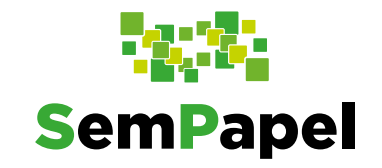

 Na página que se abre, selecione o modelo "Planilha de pagamento de etapas – FESIMA – Capturado interno".

| SemPapel                                          | MENU -                                  | Documentos 👻              | Relatórios 🔻        | Gestão 💌            |                  | Número de          | e Documento    | Buscar Tutoriais      |
|---------------------------------------------------|-----------------------------------------|---------------------------|---------------------|---------------------|------------------|--------------------|----------------|-----------------------|
| <b>Governo do Estado</b><br>Ambiente de Homologaç | <b>de São Paulo</b><br>ão - v.10.0.25.3 | > Secretaria Azul         |                     |                     |                  |                    | Olá, 💄 t       | Jsuário 5 🗒 US 🕞 Sair |
| NOVO                                              |                                         |                           |                     |                     |                  |                    |                |                       |
| Selecione o mode                                  | alo                                     |                           |                     |                     |                  |                    |                |                       |
| Planilha de pag                                   | amento de <mark>e</mark> tar            | bas - FESIMA - Captu      | irado interno       |                     |                  |                    |                | *                     |
| Q.modelo é a represe                              | ntação da estrutura                     | a do documento digital as | sociada a uma série | documental          |                  |                    |                |                       |
| Responsável pela                                  | Assinatura                              |                           |                     |                     |                  |                    |                |                       |
| SA10025                                           |                                         | Usu                       | iário 5             |                     |                  | 🗆 Substituto 🕚 🏾 🔅 | ] Personalizar |                       |
|                                                   |                                         |                           |                     |                     |                  |                    |                |                       |
| 🛛 Selecione o I                                   | Documento (lim                          | nite de 10MB)             |                     |                     | Escolher arquivo |                    |                |                       |
| ATENCÃO NÃO SE ES                                 |                                         |                           |                     |                     | ALIVITIADEC      |                    |                |                       |
| ALENÇAD. MAD SEES                                 | WOLYN DE HNENH                          | A PLANILHA UNIGINAL       | EN EXCEL D'HEIEMNE  | 00 A 07 ÇAO ARQUIOS | AUAILIANES.      |                    |                |                       |
| Sem Papel N°                                      |                                         |                           |                     |                     |                  |                    |                |                       |
|                                                   |                                         |                           |                     |                     |                  |                    |                |                       |
| Título do Projeto                                 | D:                                      |                           |                     |                     |                  |                    |                |                       |
|                                                   |                                         |                           |                     |                     |                  |                    |                |                       |
|                                                   |                                         |                           |                     |                     |                  |                    |                |                       |
| Local:                                            |                                         |                           |                     |                     |                  |                    |                |                       |

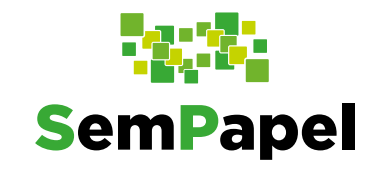

Em seguida, clique em
"Escolher arquivo" e
localize, em seu
computador, a planilha
salva (preferencialmente
em formato PDF/A para
garantir a preservação
das informações a longo
prazo).

| SemPapel                                 | MENU 🔻                                 | Documentos 👻           | Relatórios 👻           | Gestão 👻             |             |                   | Número de Documento       | Buscar         | Tutoriais |
|------------------------------------------|----------------------------------------|------------------------|------------------------|----------------------|-------------|-------------------|---------------------------|----------------|-----------|
| Governo do Estad<br>Ambiente de Homologa | lo de São Paulo≯<br>ação - v.10.0.25.3 | Secretaria Azul        |                        |                      |             |                   | Olá, 💄 (                  | Jsuário 5 📕 US | 🕒 Sair    |
| NOVO                                     |                                        |                        |                        |                      |             |                   |                           |                |           |
| Selecione o mod                          | delo                                   |                        |                        |                      |             |                   |                           |                |           |
| Planilha de pa                           | agamento de etapa                      | as - FESIMA - Capti    | urado interno          |                      |             |                   |                           |                | ~         |
| O modelo é a repres                      | sentação da estrutura o                | do documento digital a | ssociada a uma série d | ocumental            |             |                   |                           |                |           |
| Responsável pel                          | la Assinatura                          |                        |                        |                      |             |                   |                           |                |           |
| SA10025                                  |                                        | Us                     | uário 5                |                      |             | 🗋 Su              | bstituto 🕕 🗌 Personalizar |                |           |
|                                          |                                        |                        |                        |                      |             |                   |                           |                |           |
| 🛽 Selecione o                            | o Documento (limi                      | te de 10MB)            |                        |                      | Escolher an | quivo             |                           |                |           |
| ATENCÃO NÃO SE E                         |                                        |                        |                        |                      |             | $((\mathcal{L}))$ | ~                         |                |           |
| ATENÇADI NAD SET                         | LOQUES DE MAEXAN                       | A FERRICIA ONONAL      | EM EXCLE O TELEARAD    | O A OFÇAO ARQUIVOS I | AUXILIANES. |                   | · \                       |                |           |
| Sem Papel N°                             |                                        |                        |                        |                      |             | ~                 |                           |                |           |
|                                          |                                        |                        |                        |                      |             |                   |                           |                |           |
| Título do Proie                          | eto:                                   |                        |                        |                      |             |                   |                           |                |           |
|                                          |                                        |                        |                        |                      |             |                   |                           |                |           |
|                                          |                                        |                        |                        |                      |             |                   |                           |                |           |
| Local:                                   |                                        |                        |                        |                      |             |                   |                           |                |           |

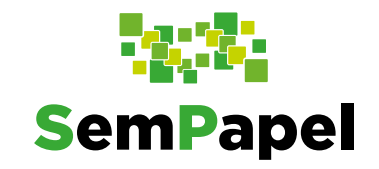

Preencha todos os
campos do
documento. Por
fim, clique em "**OK**".

| em Papel N°         |  |  |
|---------------------|--|--|
| ítulo do Projeto:   |  |  |
| ocal:               |  |  |
| otal de Planilhas:  |  |  |
| eríodo de Execução: |  |  |
| ipo do Documento    |  |  |

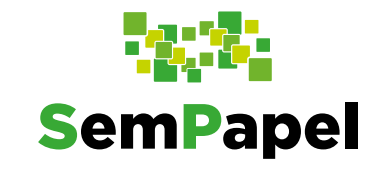

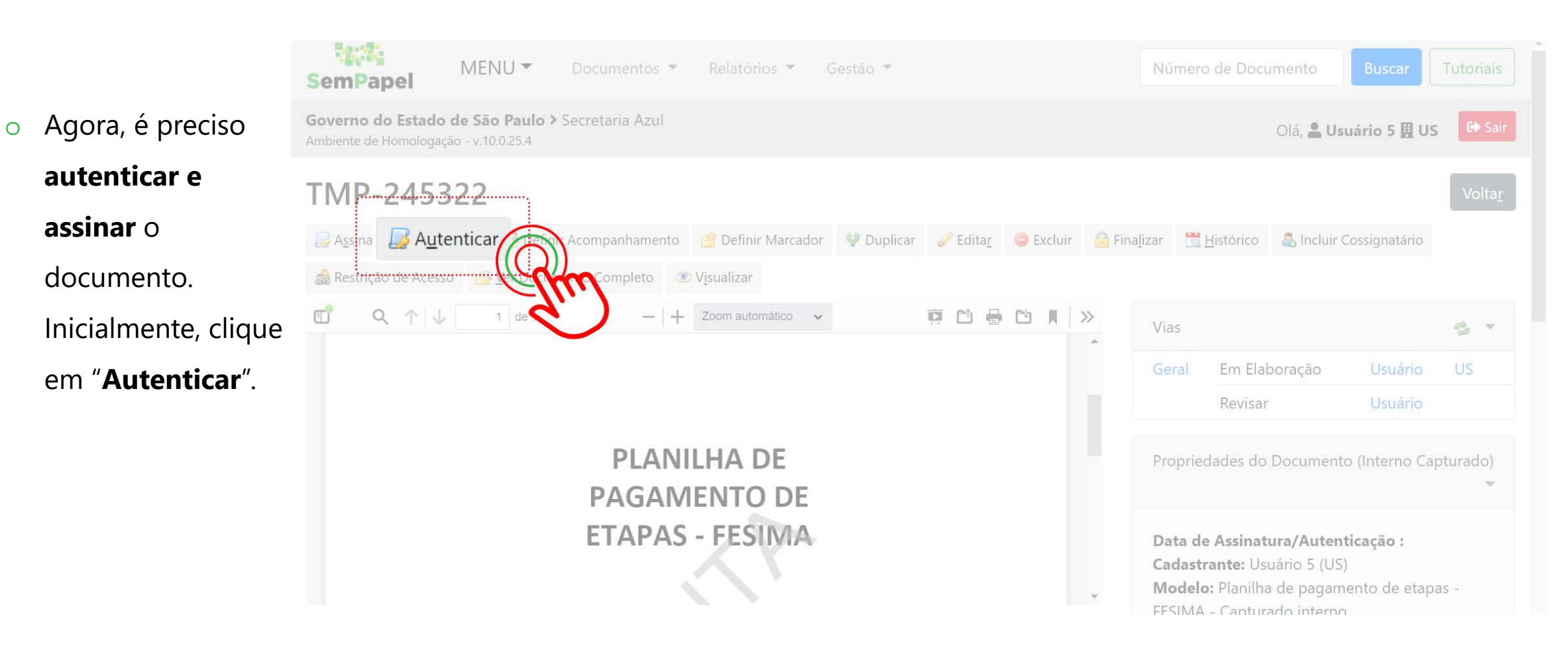

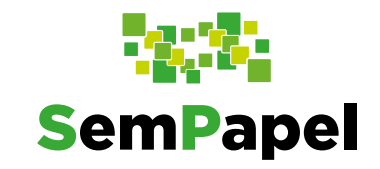

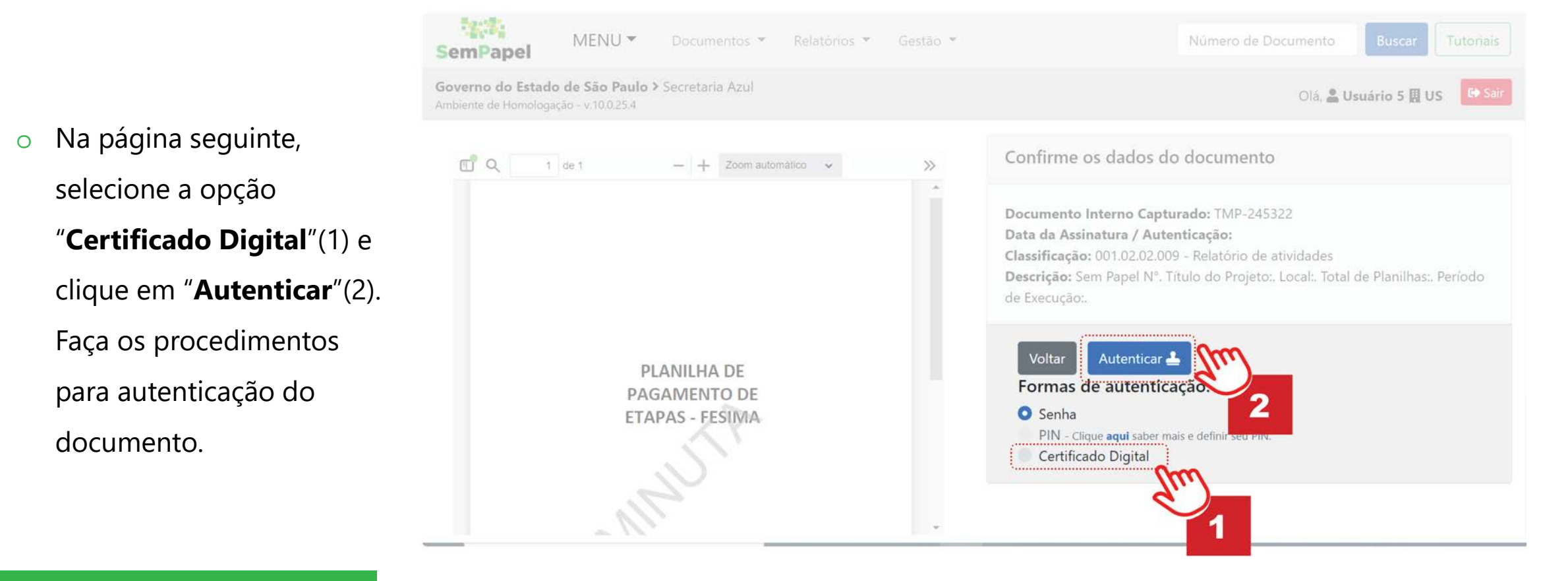

Antes de autenticar, confira os dados inseridos no documento.

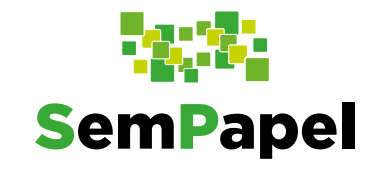

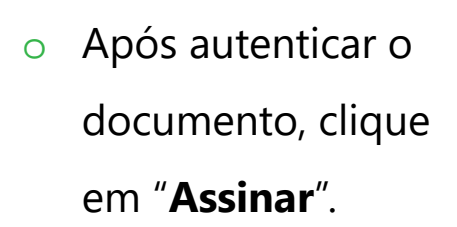

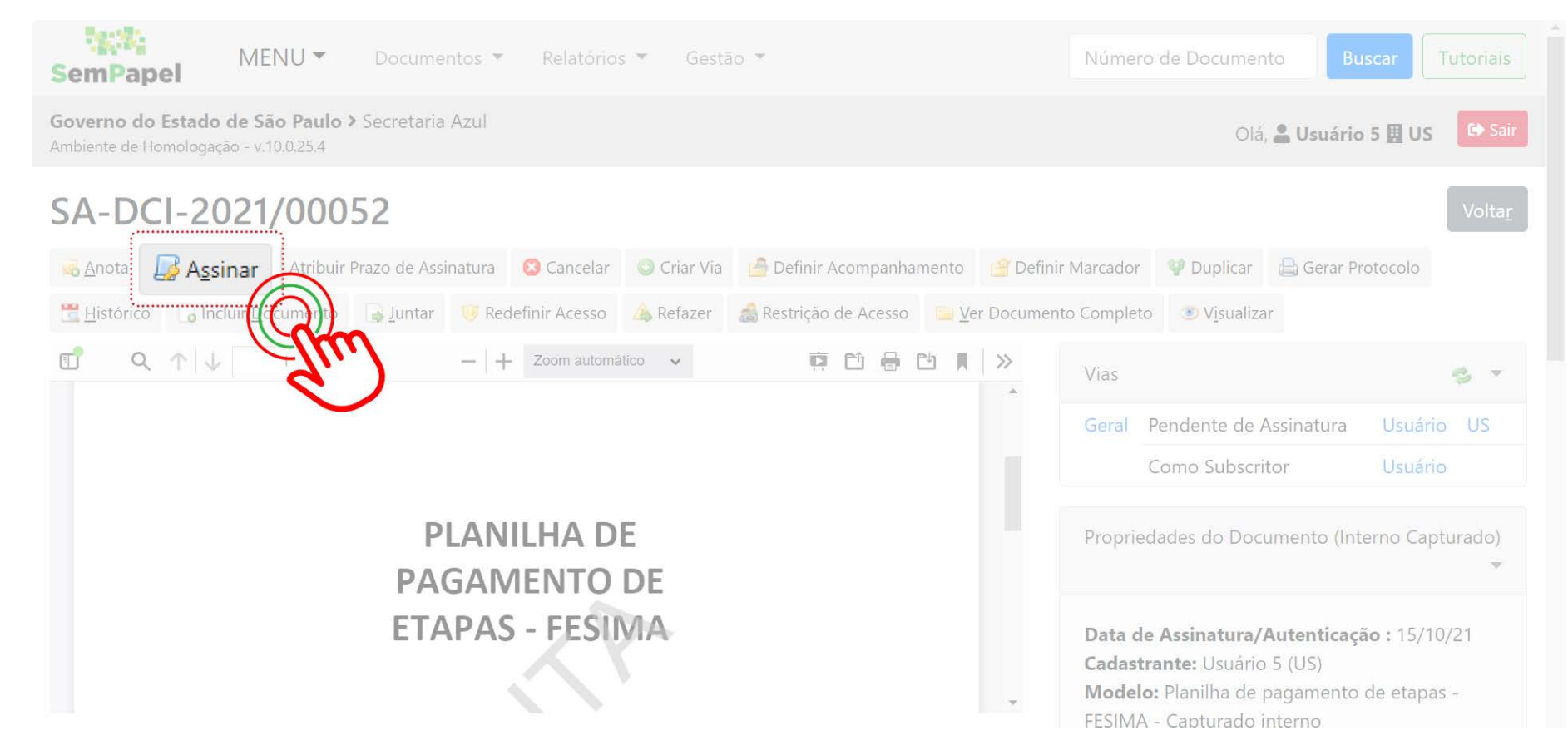

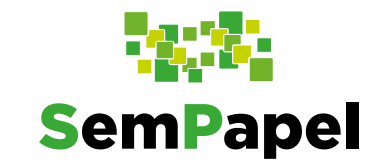

 Na página seguinte, selecione a opção
"Certificado Digital"(1)
e clique em "Assinar"(2).
Faça os procedimentos
para assinatura digital
do documento.

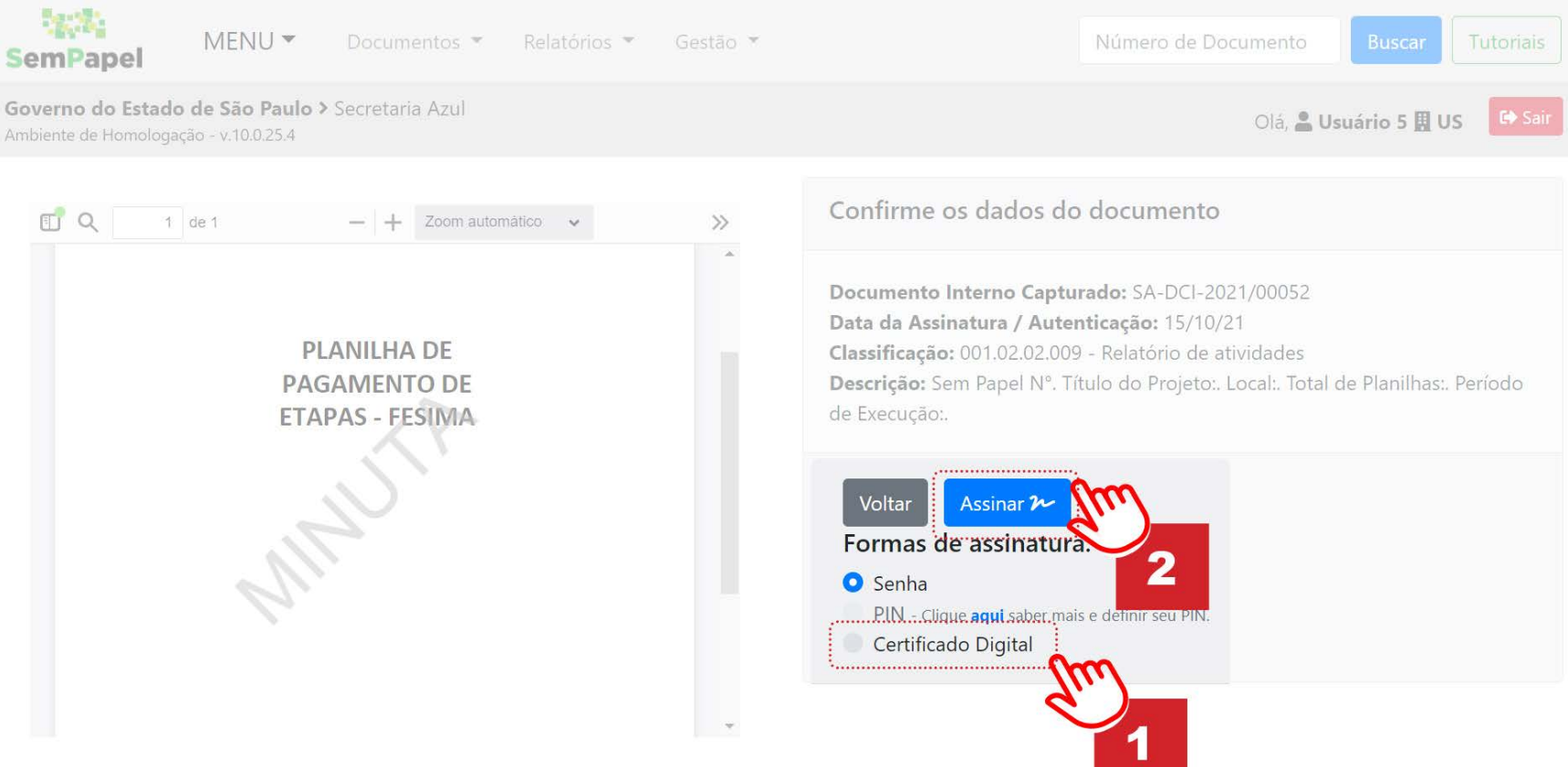

Incluir documento no relatório parcial

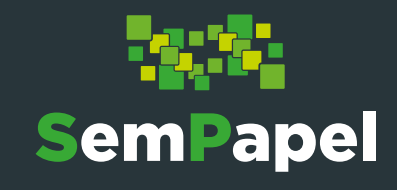

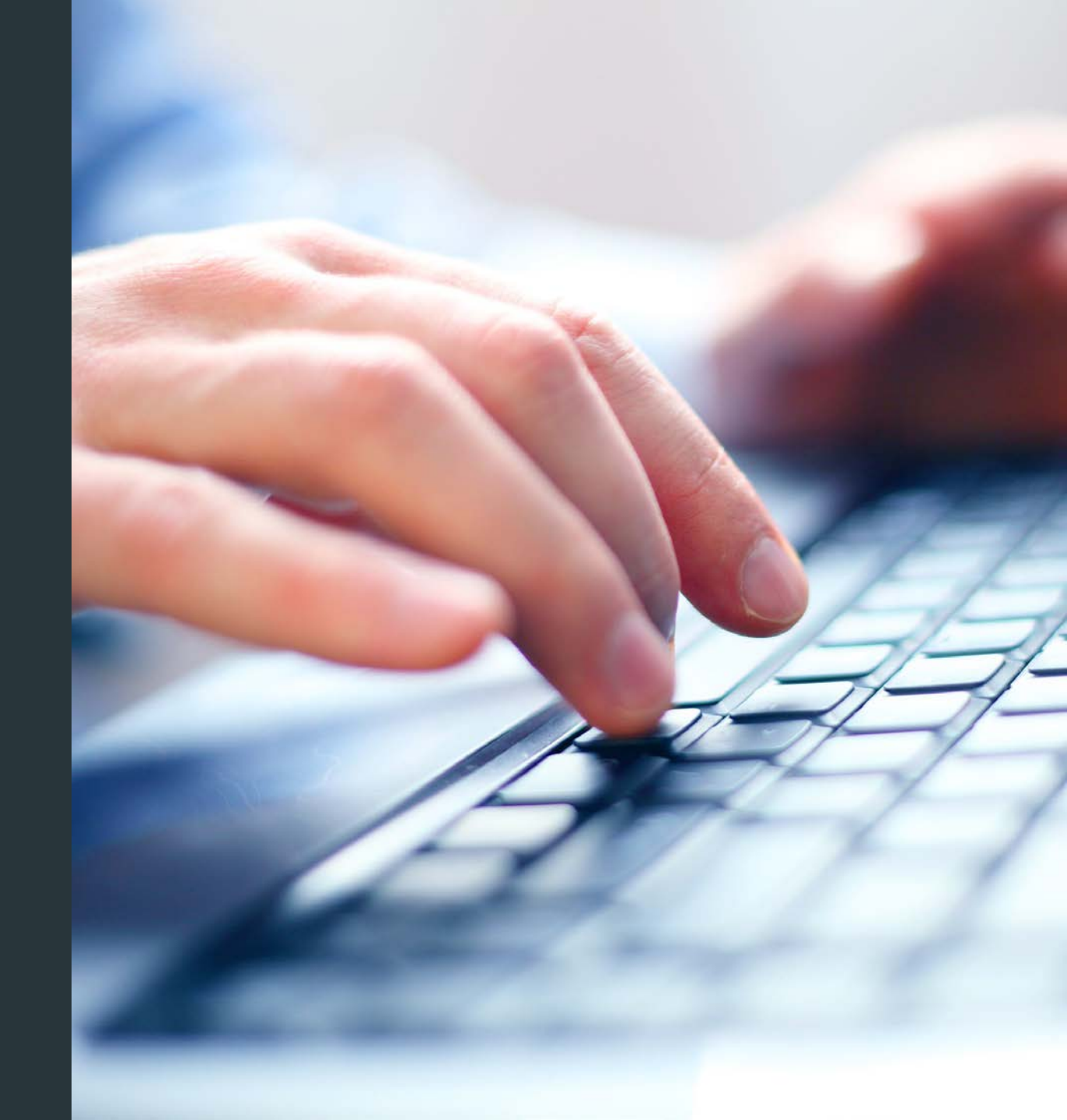

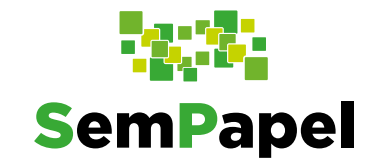

A planilha de pagamento de etapas deve compor o relatório parcial.

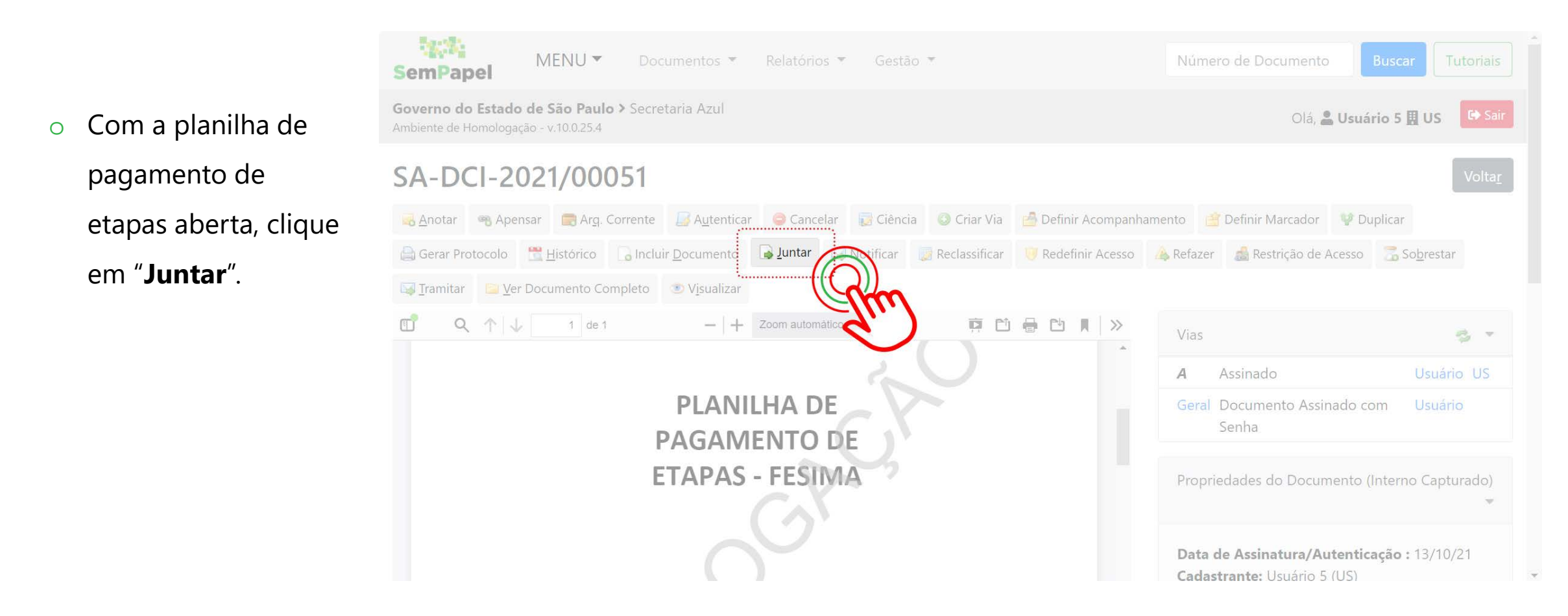

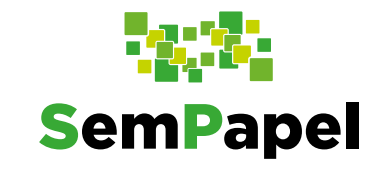

Na página que se abre, no campo destinado ao número do relatório, coloque o número de seu relatório parcial, aquele que foi produzido anteriormente.

| SemPapel                                | MENU 👻                                                                                    | Documentos *  | Relatórios 👻    | Gestão 👻       |  | Número de Documento | Buscar Tutoriais |
|-----------------------------------------|-------------------------------------------------------------------------------------------|---------------|-----------------|----------------|--|---------------------|------------------|
| Governo do Estad<br>Ambiente de Homolog | Governo do Estado de São Paulo > Secretaria Azul<br>Ambiente de Homologação - v.10.0.25.4 |               |                 |                |  |                     |                  |
| Juntada de l                            | Documento -                                                                               | SA-DCI-2021/0 | 0051-A - 1ª Via | a (Eliminação) |  |                     |                  |
| Documento Pri                           | ncipal                                                                                    |               |                 |                |  |                     |                  |
| Documento I                             | nterno                                                                                    |               |                 |                |  |                     | ~                |
|                                         |                                                                                           |               |                 |                |  |                     |                  |
| Ok Cance                                | ela                                                                                       |               |                 |                |  |                     |                  |

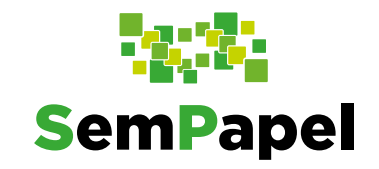

• Por fim, clique

em "**OK**".

| SemPapel MEN                                                 | U 🔻 Documentos 🔻 Re              | latórios 🔻 Gestão 👻      | Número de Documento Buscar Tutoria |
|--------------------------------------------------------------|----------------------------------|--------------------------|------------------------------------|
| Governo do Estado de São<br>Ambiente de Homologação - v.10.0 | Paulo > Secretaria Azul<br>.25.4 |                          | Olá, 🚢 Usuário 5 🚊 US 🛛 🖙 S        |
| Juntada de Docume                                            | nto - SA-DCI-2021/00051          | -A - 1ª Via (Eliminação) |                                    |
| Documento Principal                                          |                                  |                          |                                    |
| Documento Interno                                            |                                  |                          | ~                                  |
| SA-REL-2021/00075-A                                          |                                  | Memorando Nº             |                                    |
| OK Cancela                                                   |                                  |                          |                                    |
| SKG                                                          |                                  | prodesp                  | SÃO PAULO<br>GOVERNO DO ESTADO     |

0

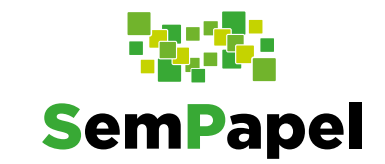

Agora, você deve anexar no relatório parcial a planilha de pagamento de etapas em formato Excel.

Propriedades do Documento (Produzido) **RELATÓRIO PARCIAL** Memorando nº: Memorando Nº Data de Assinatura/Autenticação : 13/10/21 Cadastrante: Usuário 5 (US) Sem Papel nº: Sem Papel N Modelo: Relatório Parcial - FESIMA Para tanto, com o Descrição: Memorando Nº; Sem Papel N; Processo nº: Processo Nº Processo Nº; Título do Projeto; Interessado; relatório parcial aberto, Classificação: 001.02.02.009 - Relatório de Assunto: atividades Assunto clique em "**Arquivos** Título do Projeto: Situação do Documento Auxiliares". Título do Projeto 1ª Via (Eliminação) - Assinado Interessado: Interessado Total de Planilhas: Total de planilhas Nível de Acesso Período de Execução: Período de execução Material e Método: Arguivos Auxiliares Material e método + Incluir Arquivo Estratégias Operacionais:

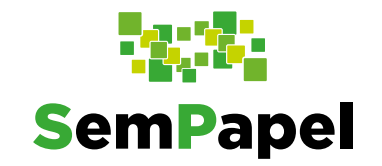

 Na página que se abre, clique em "Escolher arquivo" e localize, em seu computador, a planilha salva (em formato .xls).

| MENU - Documentos - Relatórios - Gestão -                                                                                                    | Número de Documento Buscar Tutoriais                                                         |  |  |  |  |  |  |
|----------------------------------------------------------------------------------------------------|----------------------------------------------------------------------------------------------|--|--|--|--|--|--|
| Governo do Estado de São Paulo > Secretaria Azul<br>Ambiente de Homologação - v.10.0.25.4                                                                                                    |                                                                                              |  |  |  |  |  |  |
| Anexação de Arquivo Auxiliar - SA-REL-2021/00075 - Geral                                                                                                    |                                                                                              |  |  |  |  |  |  |
| Atenção! Os arquivos auxiliares não integram o conteúdo oficial do documento, por esse motivo, não são visua<br>PDF/A. Os arquivos auxiliares devem ser utilizados somente para o compartilhamento de documentos e informa | lizados quando o documento é salvo no formato<br>ações de caráter acessório ou complementar. |  |  |  |  |  |  |
| Clique para selecionar o arquivo a anexar       Clique para selecionar o arquivo a anexar     Escolher arquivo       Ok     Voltar                                                                                         |                                                                                              |  |  |  |  |  |  |

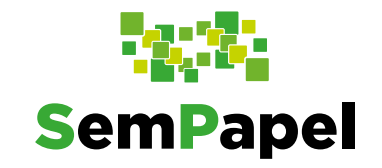

0

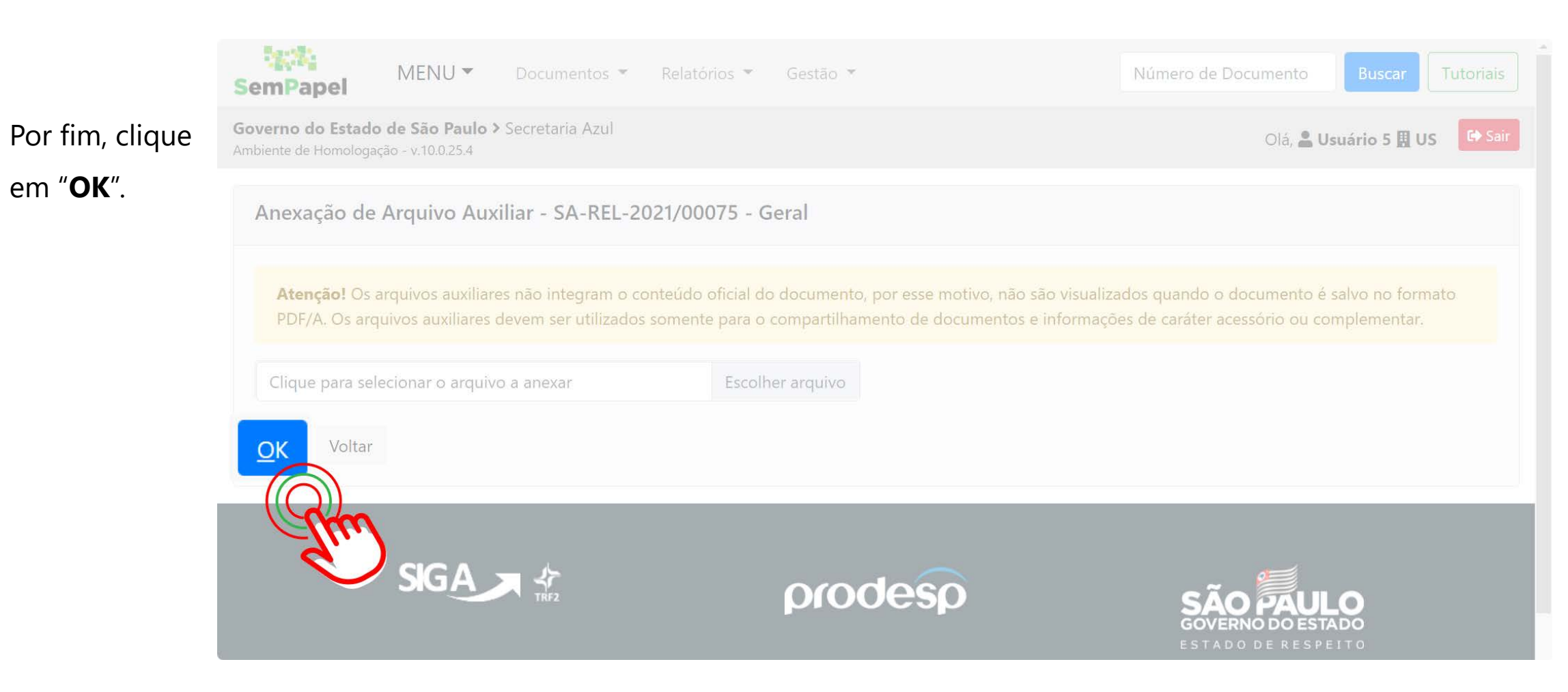

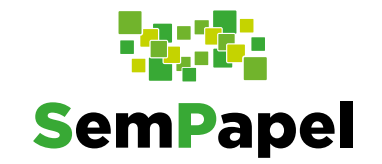

Pronto! A planilha de pagamento de etapas foi anexada/incluída no relatório parcial.

Agora, o **relatório parcial** contendo a planilha de pagamento de etapas deve ser enviado para a diretoria de sua instituição validar as informações e incluir o de acordo.

**Importante:** O documento com o de acordo da diretoria de sua instituição deve compor **o relatório parcial**. Assim, inclua o documento no relatório usando o modelo "**Documento Capturado**", por meio da funcionalidade "**Incluir Documento**".

# Enviar o relatório parcial para SES

Enviar o relatório parcial

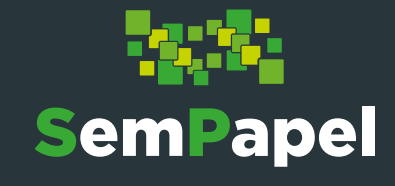

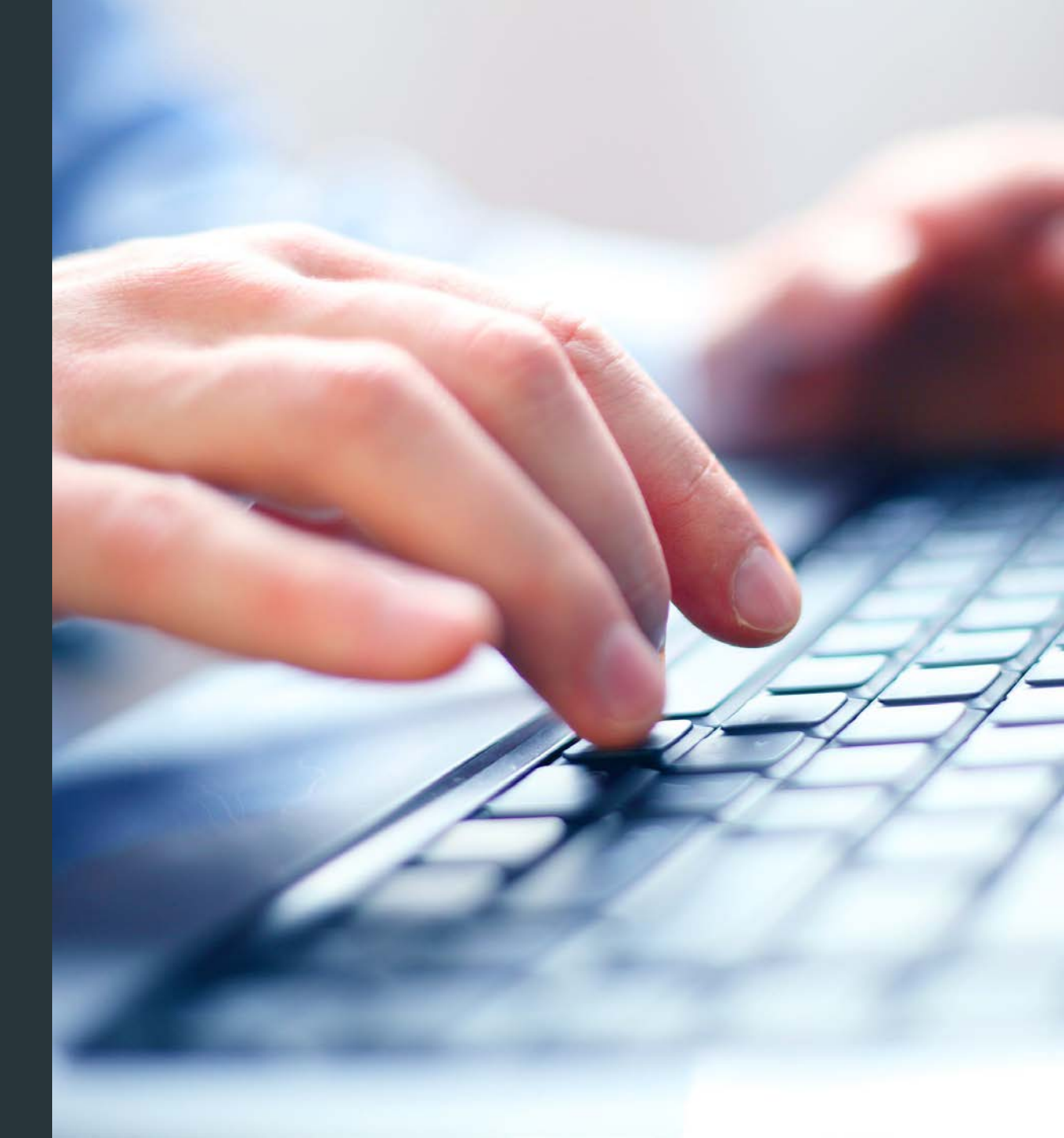

# **Enviar o Relatório Parcial para SES**

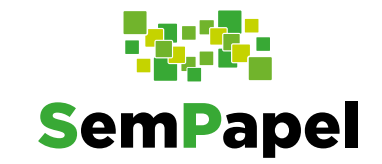

Para que o relatório parcial seja analisado, é necessário que você envie-o ao Departamento de Políticas Públicas, Educação e Comunicação – CCD.

18.34 MENU -Documentos 💌 Relatórios 🔻 Gestão 🔻 SemPapel Governo do Estado de São Paulo > Secretaria Azul Para tanto, com o Ο SA-REL-2021/00075 relatório parcial aberto, 🧠 Apensar 🛛 🚍 Arg. Corrente 🛛 🥥 Cancelar 🛛 🔯 Ciência 🖓 Oriar Via 🔚 Definir Acompanhamento 🛛 📴 Definir Marcador Anotar clique em "**Tramitar**". 🛗 Histórico 🕞 Incluir Documento 🛛 🕞 Juntar 🔄 Notificar 📑 Reclassificar 💛 Redefinir Acesso 🏻 🍰 Restrição de Acesso 🛛 🔂 Sobrestar 🔚 Ver Documento Completo 👘 🕐 Visualizar > Prodesp A Sua conexão com o futuro

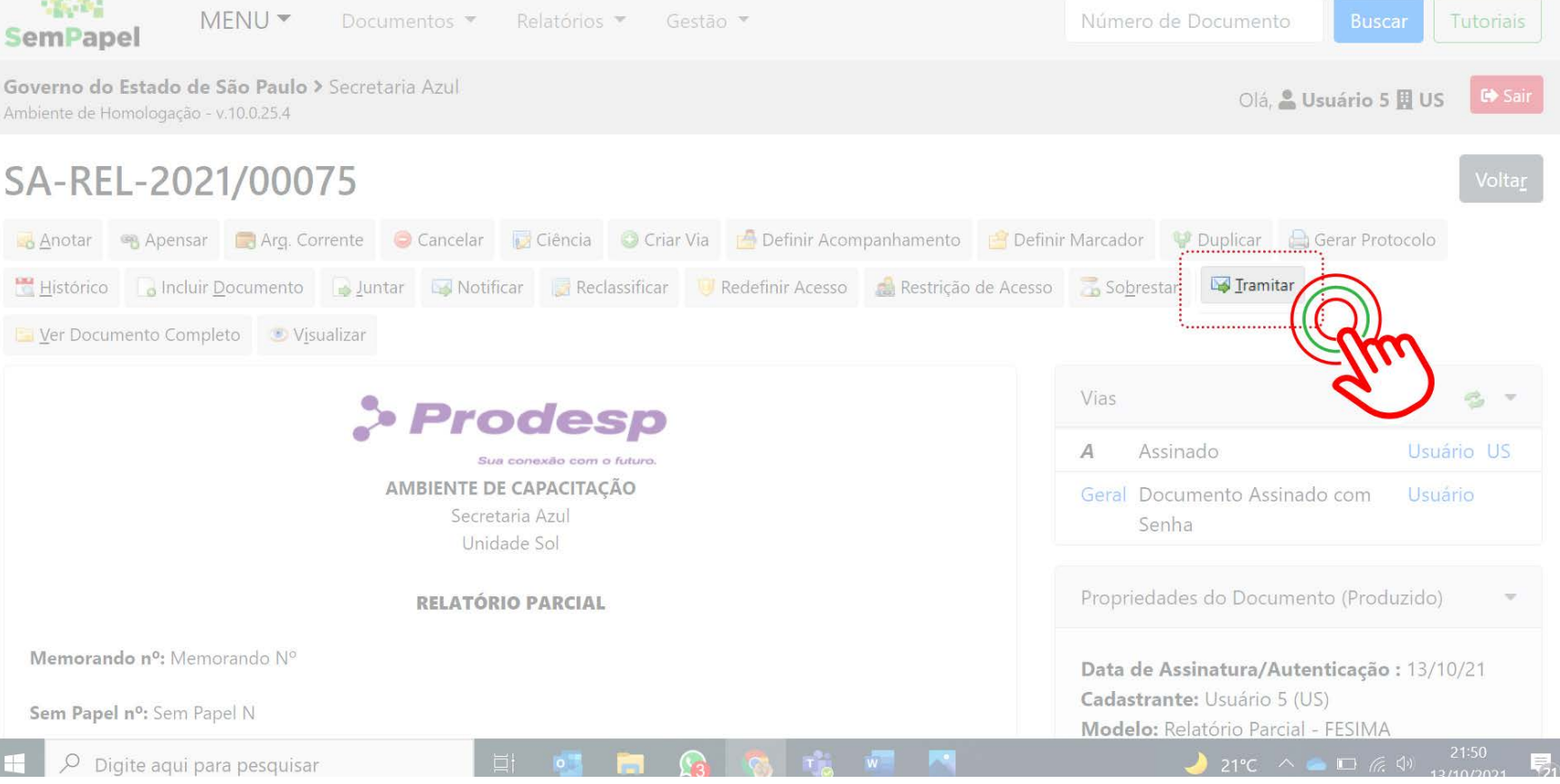

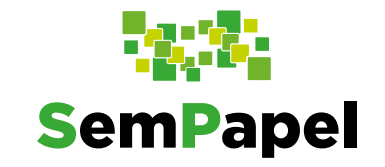

# Enviar o Relatório Parcial para SES

Na próxima página, 0 em "Destinatário", mantenha selecionada a opção "**Unidade**"(1). Em seguida, insira a sigla "SES-**CCD/GC/PPEC**"(2). Observe que o nome da unidade foi completado no próximo campo(3).

| SemPapel                                | MENU - Documentos - Re                                             | atórios 🔻 Gestão 🤻                                                                                                    | Número de Documento Buscar Tutoriais |
|-----------------------------------------|--------------------------------------------------------------------|----------------------------------------------------------------------------------------------------|--------------------------------------|
| Governo do Estad<br>Ambiente de Homolog | <b>do de São Paulo &gt;</b> Secretaria Azul<br>gação - v 10.0.25.4 |                                                                                                    | Olá, 🎴 Usuário 5 🖪 US 🕞 Sair         |
| Tramitar - S                            | A-REL-2021/00075-A - 1ª Via (Elim                                  | inação)                                                                                                    |                                      |
| Destinatário<br>Unidade                 | ~                                                                  |                                                                                                    |                                      |
| L                                       |                                                                    | E Contraction of the second second se | Jun 2                                |
| 🗆 Mostrar rela                          | ção c                                                              | 2                                                                                                    | 3                                    |
| <u>O</u> k Canc                         | cela                                                               |                                                                                                    |                                      |
|                                         |                                                                    |                                                                                                    |                                      |
|                                         |                                                                    | prodesp                                                                                                    | SÃO PAULO<br>GOVERNO DO ESTADO       |

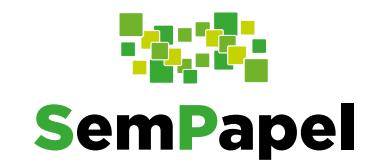

# Enviar o Relatório Parcial para SES

 Por fim, clique em "OK".

Enquanto o projeto estiver vigente, o **relatório parcial** deve ser encaminhado **mensalmente** à SES.

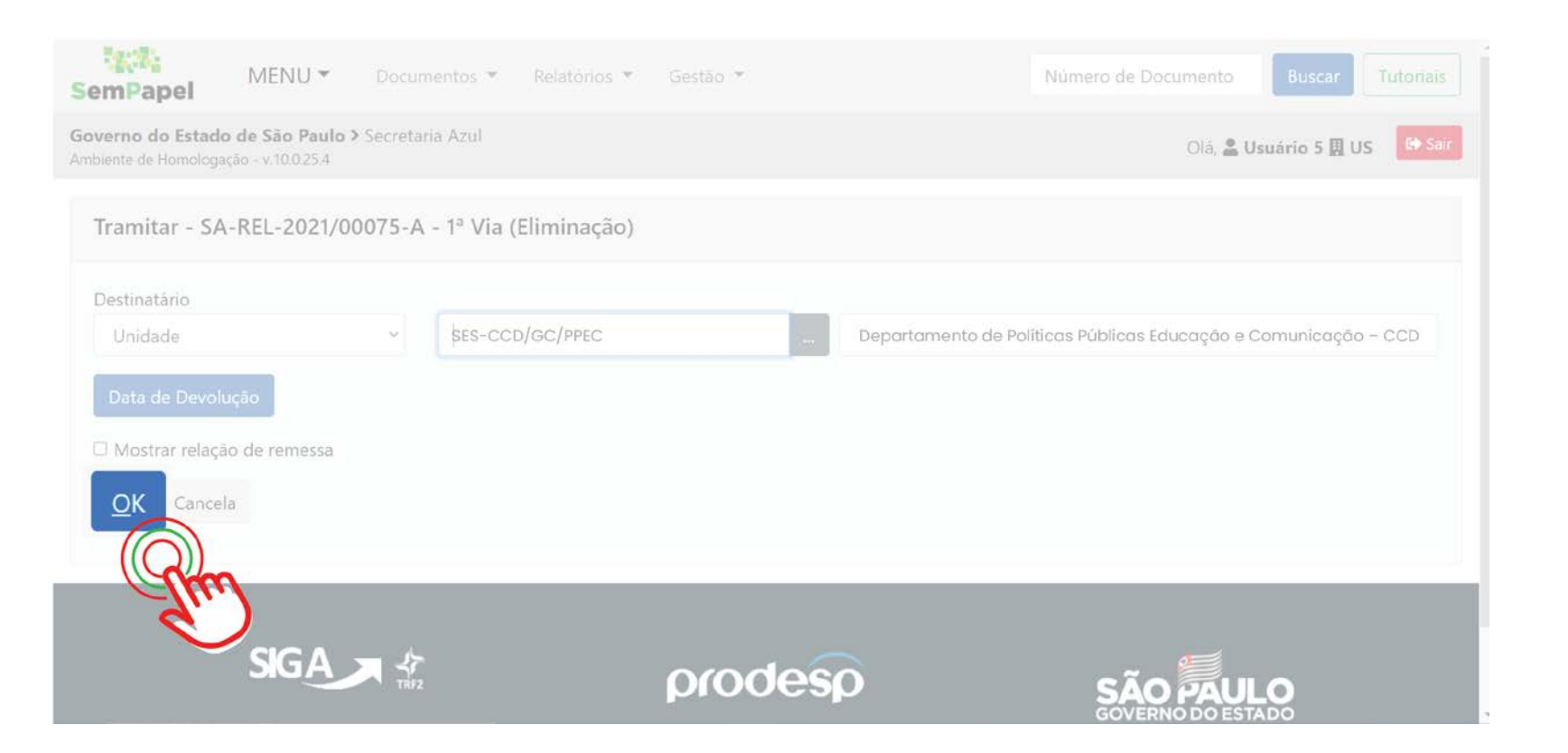

Produzir o relatório final

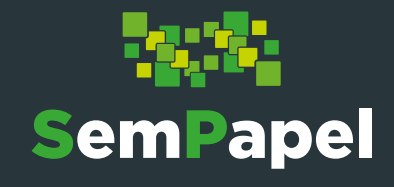

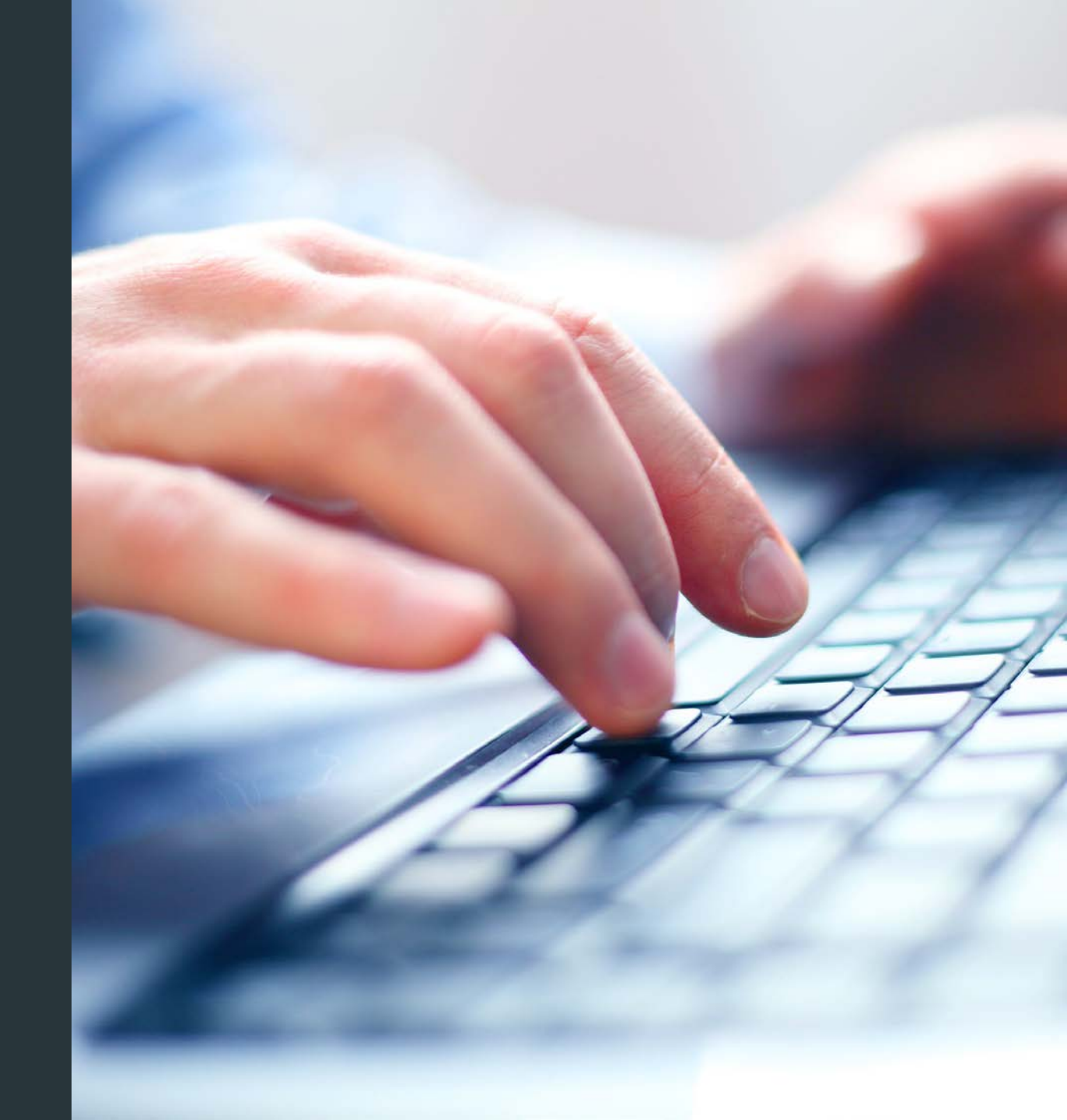

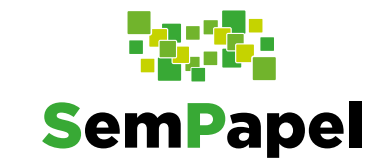

Se você já encaminhou todos os **relatórios parciais** para a SES, você precisa encaminhar o **relatório final** do projeto.

 Para produzir o relatório final, na sua "Mesa Virtual", clique em "Criar Novo".

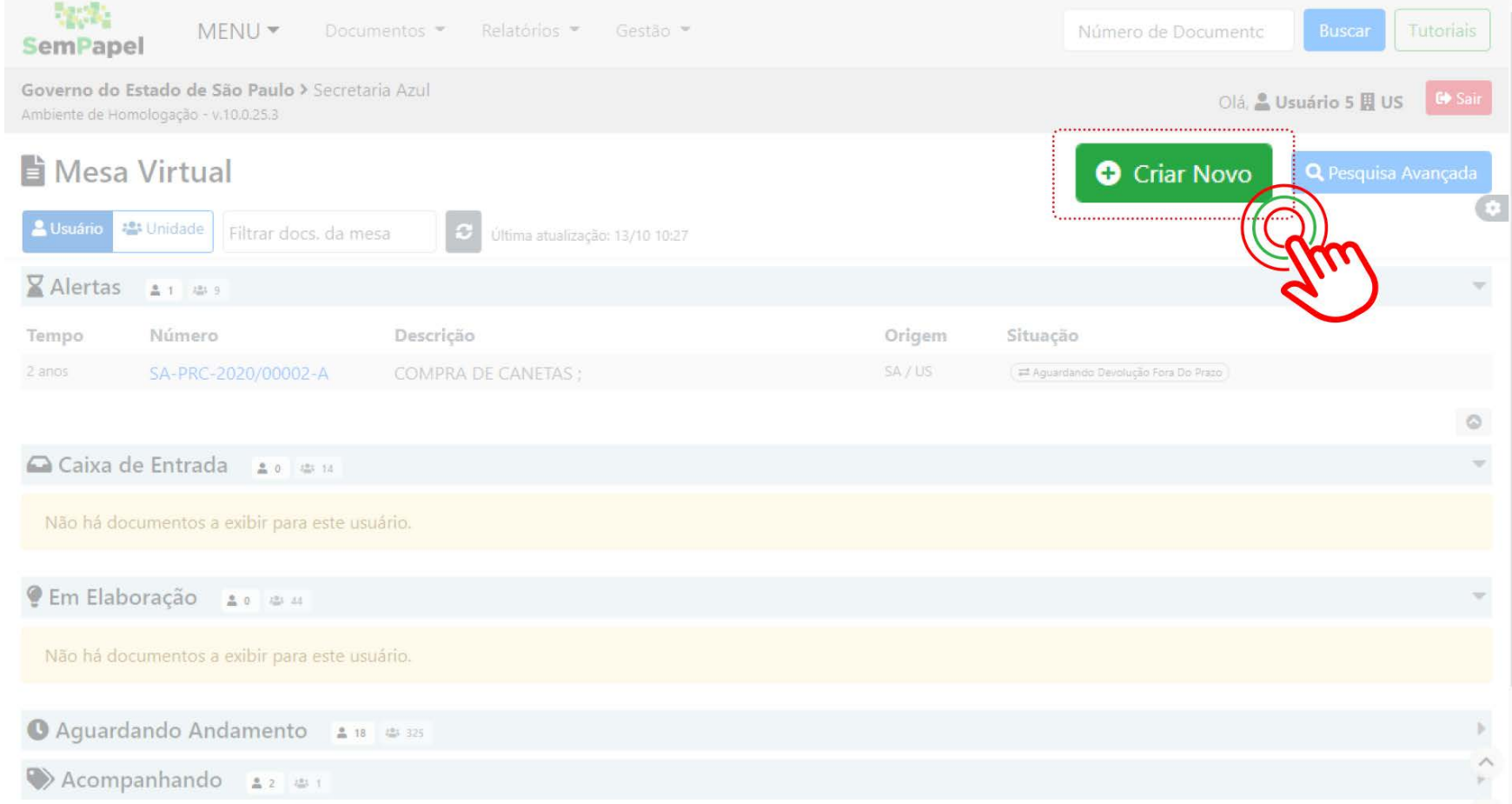

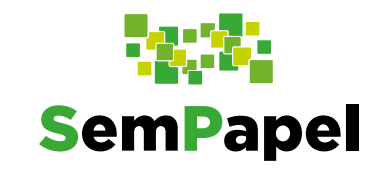

Na página que se
abre, selecione o
modelo "Relatório
Final – FESIMA".
Preencha todos os
campos do
documento.

| SemPapel MENU T Documentos T Relatórios T Gestão T                                        | Número de Documento Buscar Tutoriais |
|-------------------------------------------------------------------------------------------|--------------------------------------|
| Governo do Estado de São Paulo > Secretaria Azul<br>Ambiente de Homologação - v.10.0.25.3 | Olá, 🚨 Usuário 5 🖽 US                |
| NOVO                                                                                      |                                      |
| "Selectone o modelo                                                                       |                                      |
| Relatório Final - FESIMA                                                                  | -                                    |
| Responsável pela Assinatura                                                               |                                      |
| SA10025 Usuário 5                                                                         | 🖸 Substituto 🕕 📄 Personalizar        |
| Meus textos padrão                                                                        |                                      |
| [Em branco]                                                                               |                                      |
| Memorando nº:                                                                             |                                      |
|                                                                                           |                                      |
| Processo nº:                                                                              |                                      |
| Assunto:                                                                                  |                                      |
| Estilo · X · · · · · · · · · · · · · · · · ·                                              |                                      |

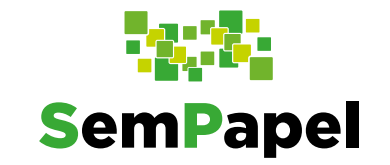

• Por fim, clique em "**OK**".

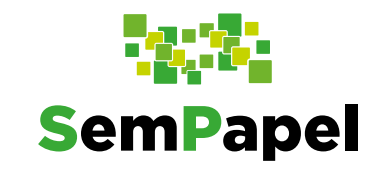

Observe que o
documento fica
sinalizado como
temporário (TMP XXXXXX), ou seja, em
elaboração, pois ainda
não foi assinado.

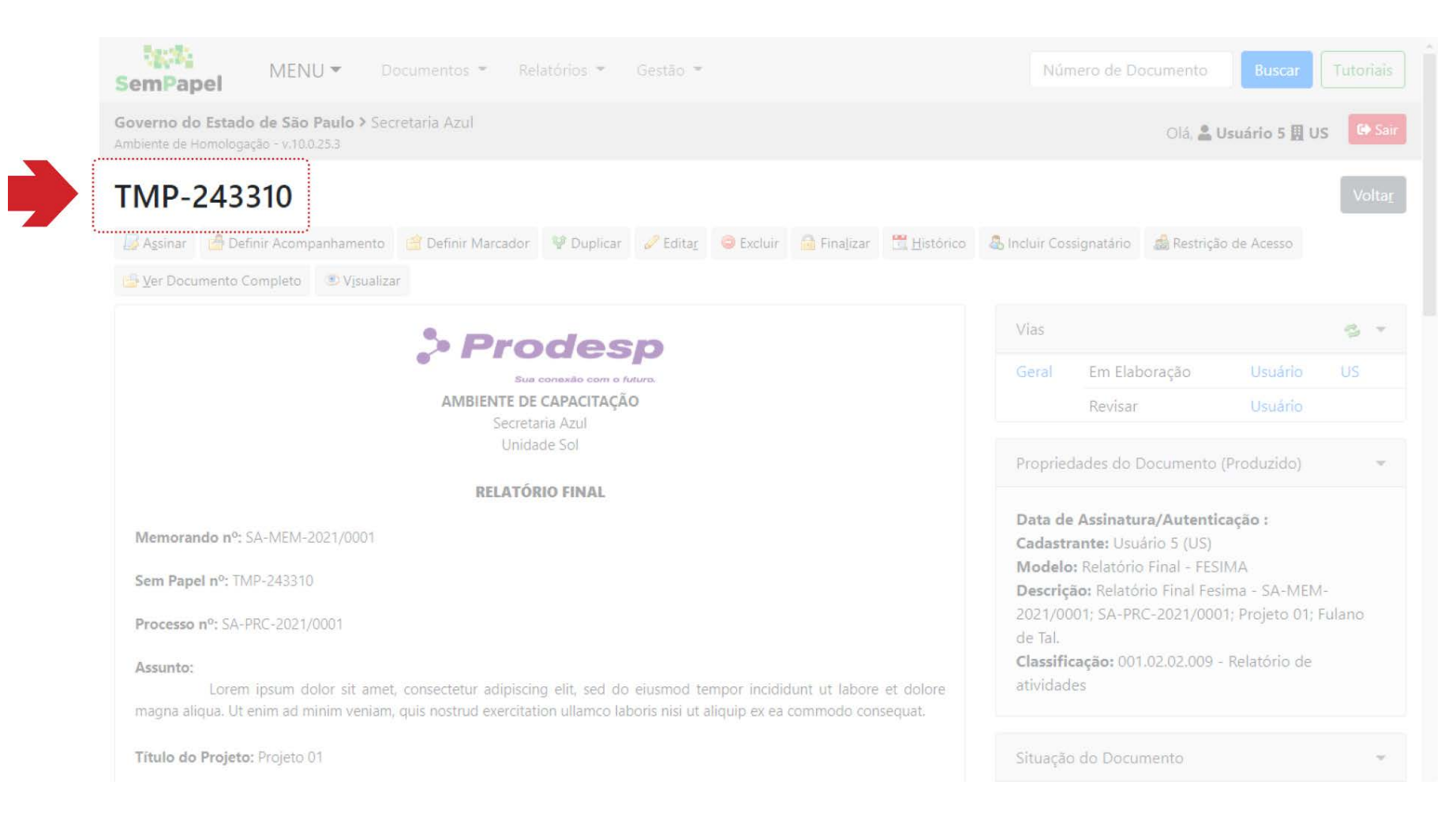

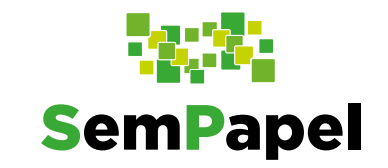

 Para concluir a produção, é preciso assinar o documento, clicando em "Assinar".

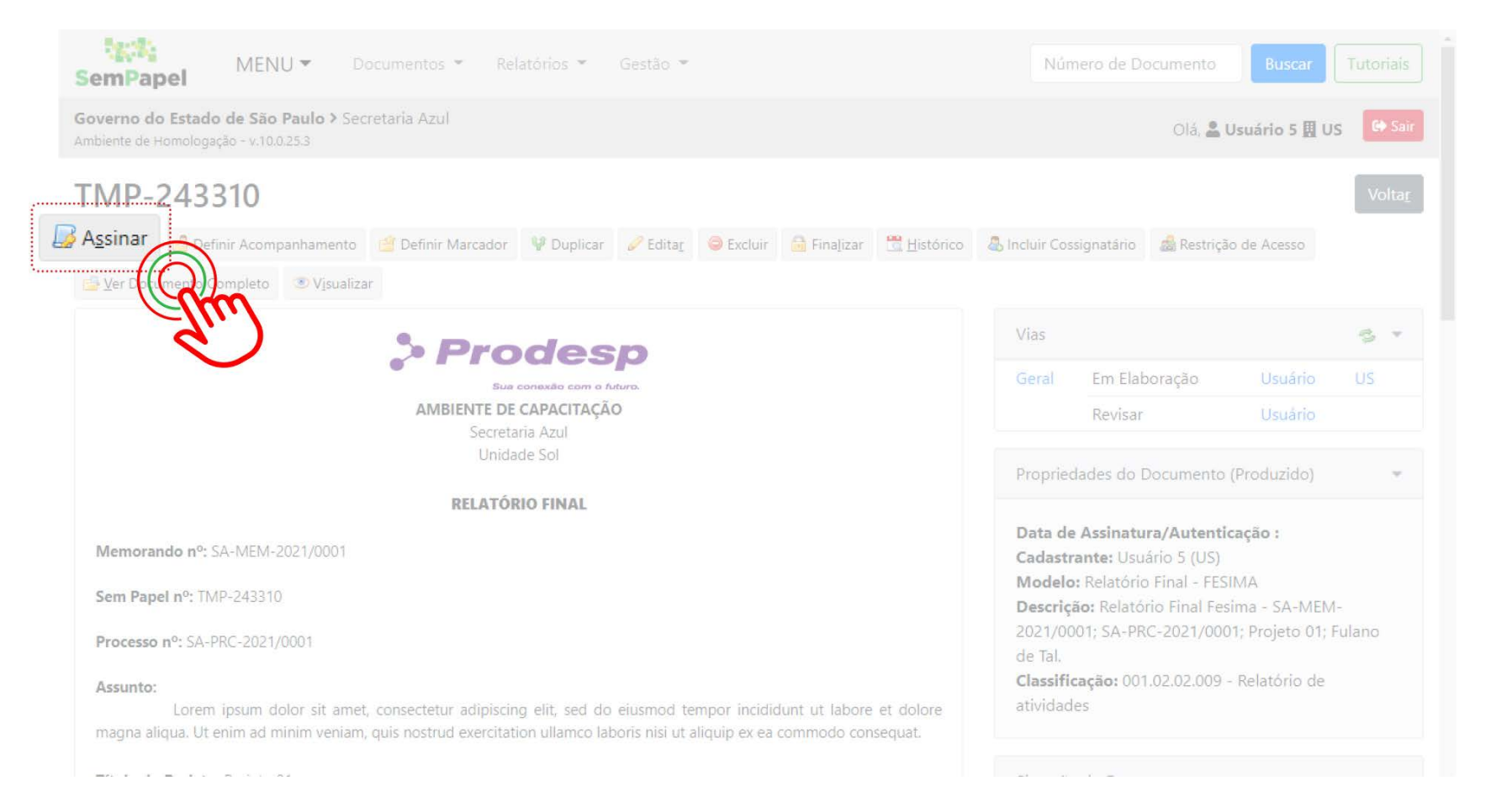

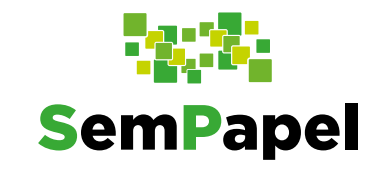

 Na página seguinte, selecione a opção
"Certificado Digital"(1) e clique em "Assinar"(2). Faça os procedimentos para assinatura digital do documento.

Antes de assinar, confira os dados inseridos no documento.

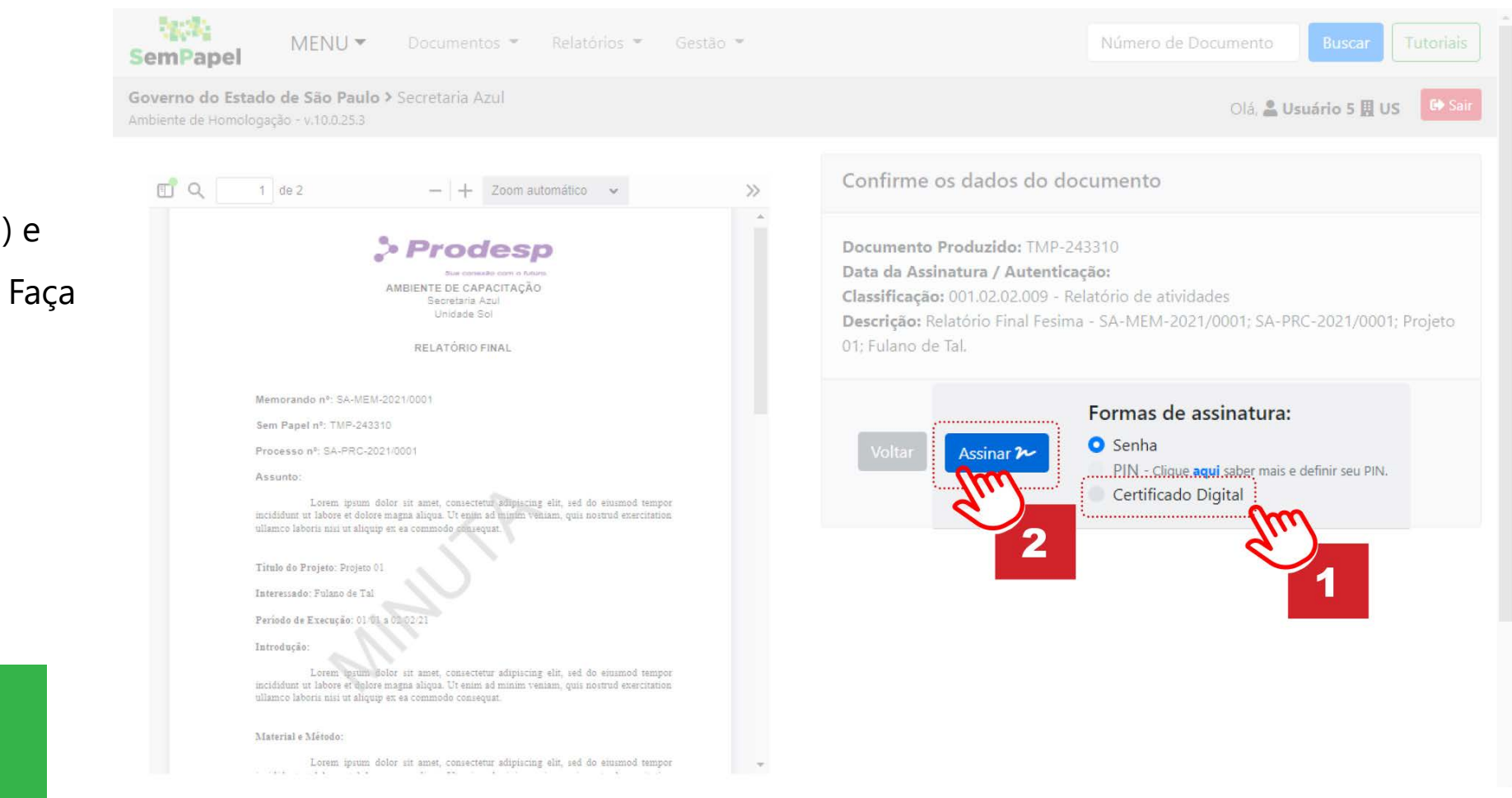

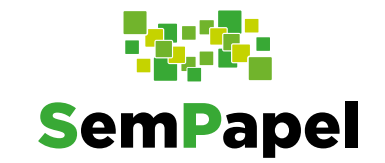

Agora, após a assinatura do **relatório final**, este deve ser enviado para a diretoria de sua instituição validar as informações e incluir o de acordo.

**Importante:** O documento com o de acordo da diretoria de sua instituição deve compor o **relatório final**. Assim, inclua o documento no relatório usando o modelo "**Documento Capturado**", por meio da funcionalidade "**Incluir Documento**".

Enviar o relatório final

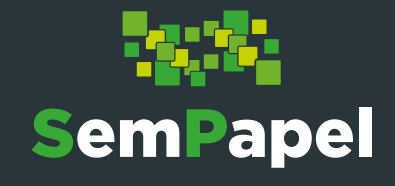

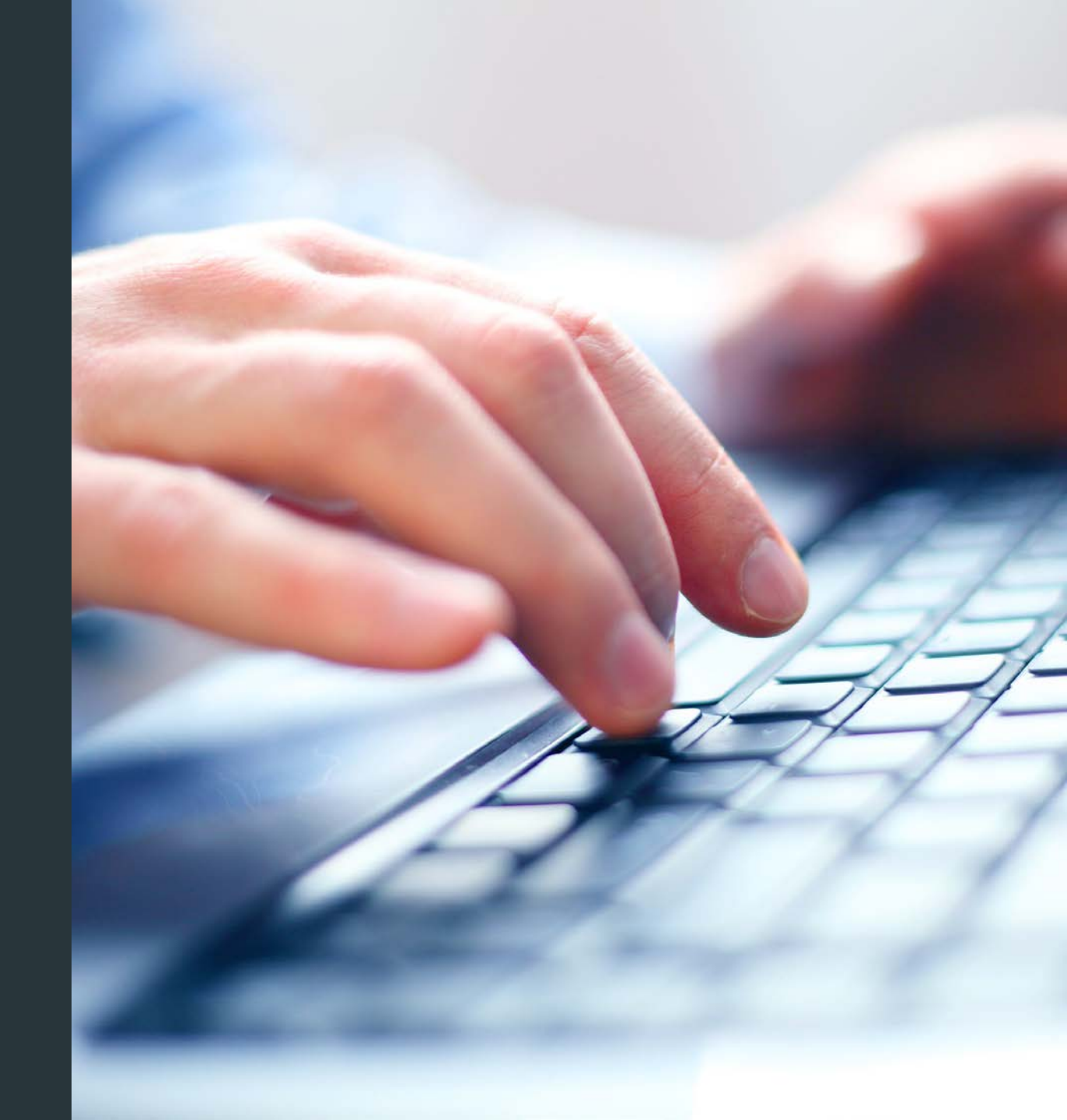
## Produzir e enviar o Relatório Final

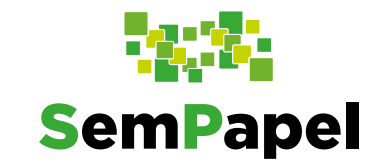

Para que o relatório final seja analisado, é necessário que você envie-o ao Departamento de Políticas

Públicas, Educação e Comunicação – CCD.

o Para tanto, com o

relatório final aberto, clique em "**Tramitar**".

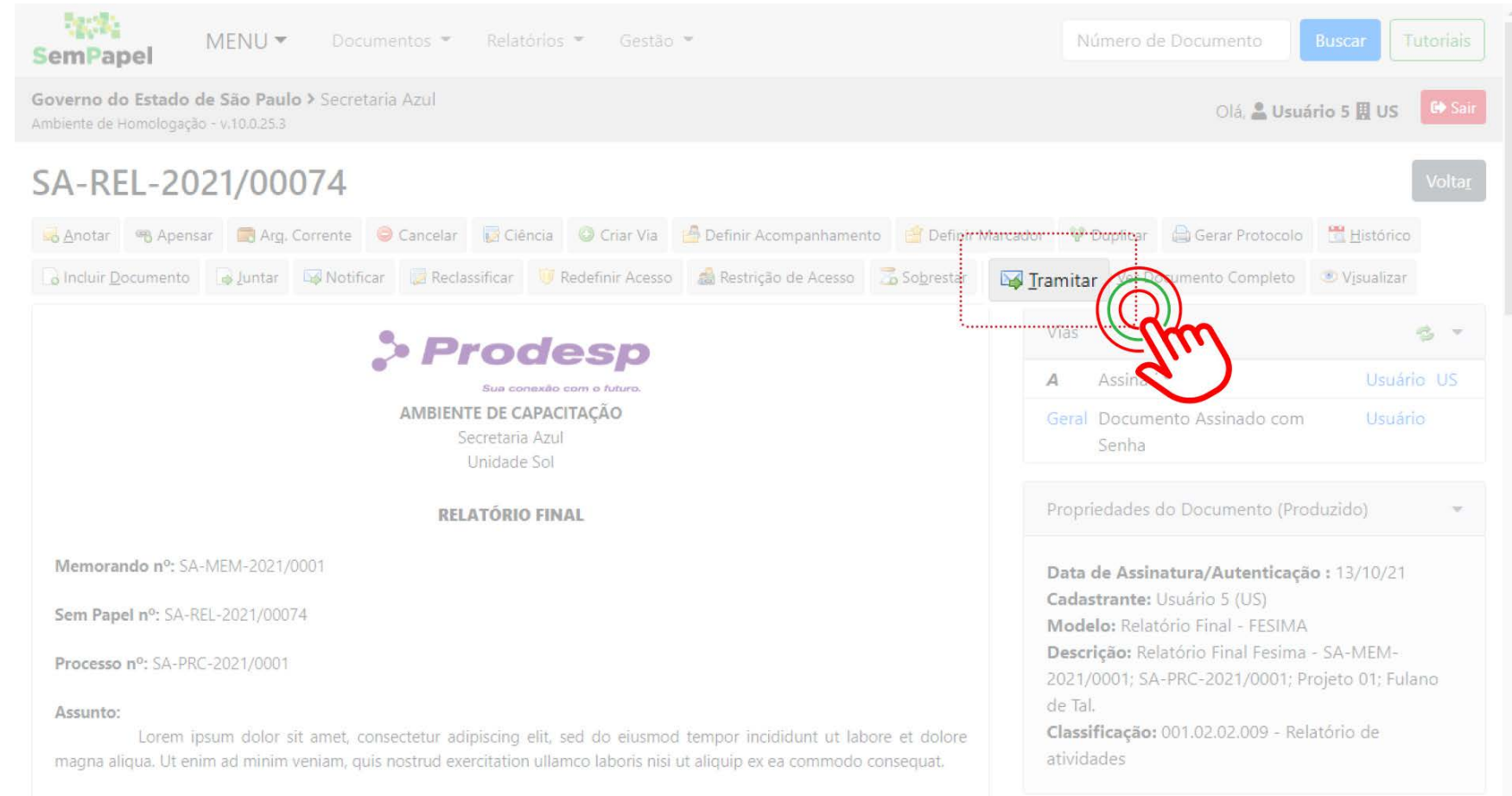

## Produzir e enviar o Relatório Final

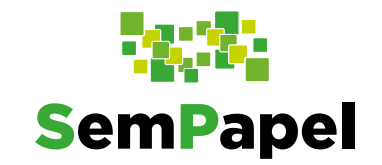

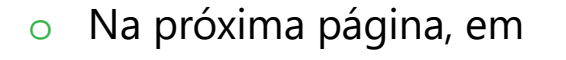

## "Destinatário",

mantenha selecionada a opção "**Unidade**"(1). Em seguida, insira a sigla "**SES-CCD/GC/PPEC**"(2). Observe que o nome da unidade foi completado no **próximo campo**(3).

| SemPapel MENU -                                                              | Documentos 👻 Relatórios 👻   | Gestão 👻 | Número de Documento Buscar Tutoriais |
|------------------------------------------------------------------------------|-----------------------------|----------|--------------------------------------|
| Governo do Estado de São Paulo ><br>Ambiente de Homologação - v.10.0.25.3    | Secretaria Azul             |          | Olá, 🚨 Usuário 5 🔣 US                |
| Tramitar - SA-REL-2021/00                                                    | 074-A - 1ª Via (Eliminação) |          |                                      |
| Destinatário<br>Unidade<br>Data de Devolu<br>Mostrar relação de r<br>Cancela | ~] [                        | 2        | 3                                    |

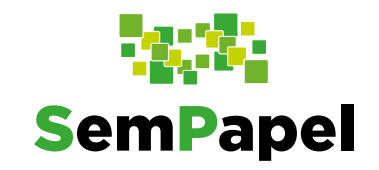

## Produzir e enviar o Relatório Final

• Por fim, clique em "**OK**".

•

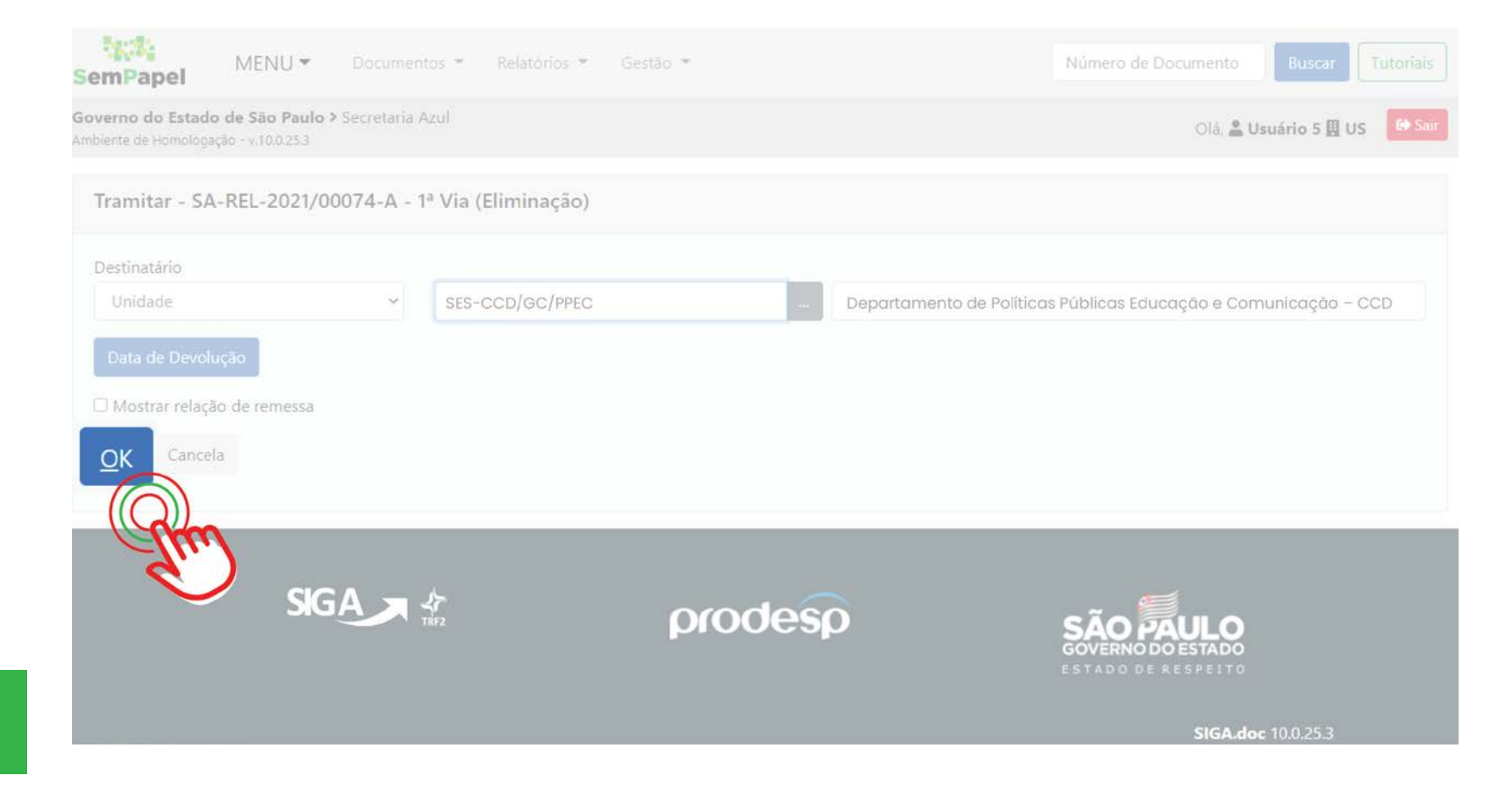

Pronto! O **relatório final** será analisado pela SES

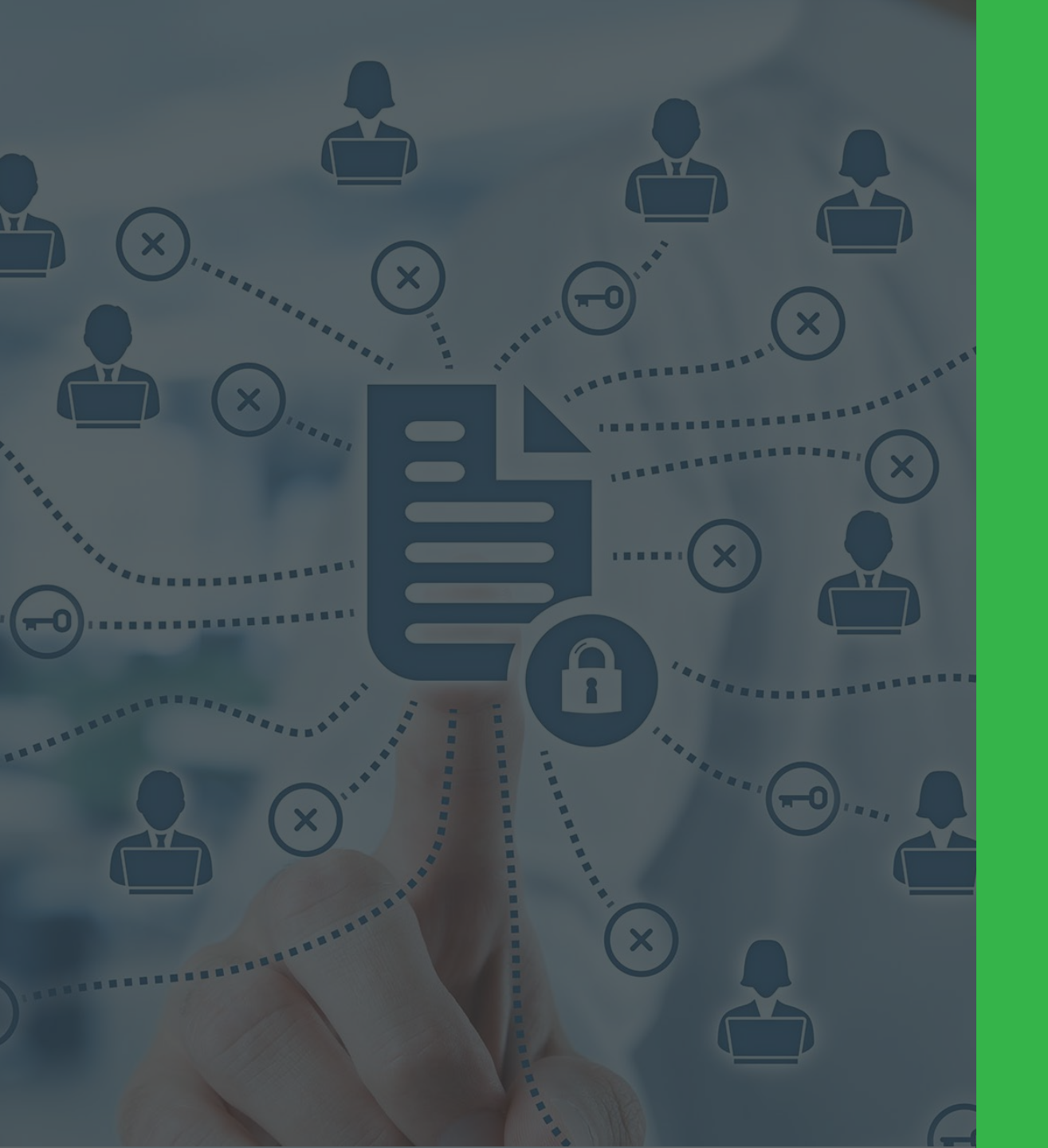

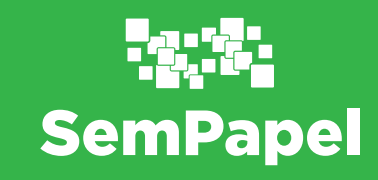